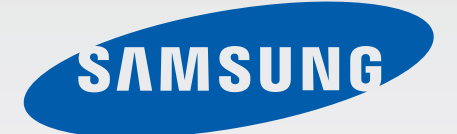

## GT-S6790N

# Manuale dell'utente

www.samsung.com

# Info sul manuale

Grazie per aver acquistato questo dispositivo Samsung. Le innovative e performanti tecnologie integrate in questo dispositivo vi permetteranno di accedere e sfruttare completamente i servizi web, tutti i tipi di contenuti multimediali e migliaia di applicazioni sia per il lavoro che per il tempo libero. Apprezzerete tutto questo grazie anche all'interfaccia utente appositamente studiata per questo dispositivo, che vi permetterà di controllarlo e gestirlo in modo intuitivo, semplice e veloce. Il presente manuale è stato realizzato in modo specifico per offrirvi una guida delle funzioni e delle caratteristiche del dispositivo.

- Leggete il presente manuale prima di utilizzare il dispositivo per garantirne un uso sicuro e corretto.
- · Le descrizioni si basano sulle impostazioni predefinite del dispositivo.
- Le immagini e le anteprime delle pagine utilizzate potrebbero variare nell'aspetto dal prodotto reale.
- I contenuti potrebbero variare dal prodotto finale o dal software fornito dal produttore o gestore telefonico e potrebbero essere modificati senza preavviso. Per la versione più recente del manuale, consultate il sito *www.samsung.com*.
- L'utilizzo di contenuti (ad alta qualità) ad alto assorbimento di CPU e RAM incidono sulle prestazioni generali del dispositivo. Le applicazioni collegate al contenuto potrebbero non funzionare correttamente in base alle specifiche del dispositivo e all'ambiente in cui viene utilizzato.
- Le funzioni, i servizi e gli accessori disponibili potrebbero variare in base al dispositivo, alla versione software e al Paese.
- Le applicazioni e le relative funzioni potrebbero variare in base al Paese o alle specifiche hardware. Samsung non è responsabile per i problemi di prestazione causati dalle applicazioni fornite da altri.
- Samsung non è responsabile per i problemi di prestazione o incompatibilità causati dalla modifica delle impostazioni di registro o del software del sistema operativo. Il tentativo di personalizzare il sistema operativo potrebbe causare il malfunzionamento del dispositivo o delle applicazioni.
- Il software, i suoni, gli sfondi, le immagini e gli altri contenuti multimediali forniti con il dispositivo sono concessi in licenza per uso limitato. L'estrazione e l'utilizzo di questi materiali per scopi commerciali o altri scopi costituisce una violazione delle leggi sul copyright. La piena responsabilità per l'utilizzo illegale dei multimedia spetta agli utenti.
- I servizi relativi ai dati come messaggistica, upload e download, sincronizzazione automatica o l'utilizzo dei servizi di posizionamento, potrebbero determinare costi aggiuntivi. Per evitare costi aggiuntivi, selezionate un piano tariffario adeguato. Per informazioni, rivolgetevi al vostro gestore telefonico.

- Le applicazioni predefinite fornite con il dispositivo sono soggette ad aggiornamenti e potrebbero non essere più supportate senza preavviso. Per informazioni relative alle applicazioni preinstallate sul dispositivo, contattate un centro di assistenza Samsung. Per le applicazioni installate da voi, contattate il vostro gestore telefonico.
- La modifica del sistema operativo del dispositivo o l'installazione di un software da fonti non ufficiali potrebbe causare il malfunzionamento del dispositivo e il danneggiamento o la perdita dei dati. Tali azioni costituiscono una violazione dell'accordo di licenza Samsung e annullano la garanzia.
- Questo dispositivo supporta servizi e applicazioni che potrebbero richiedere una connessione dati attiva per il loro funzionamento ed aggiornamento. Come impostazione predefinita, la connessione dati è sempre attiva su questo dispositivo. Verificate i costi di connessione con il vostro gestore telefonico. A seconda del gestore telefonico e del piano tariffario, alcuni servizi potrebbero non essere disponibili.
- Per disabilitare la connessione dati, nel menu Applicazioni, selezionate Impostaz. → Altre impostazioni → Reti mobili e deselezionate Connessione dati.

# **Icone informative**

Avvertenza: indica situazioni che potrebbero causare lesioni alle persone

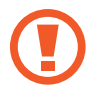

Attenzione: indica situazioni che potrebbero causare danni al vostro dispositivo o ad altri apparecchi

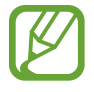

Nota: indica note, suggerimenti per l'uso o informazioni aggiuntive

# Copyright

Copyright © 2013 Samsung Electronics

Questa guida è protetta dalle leggi internazionali sul copyright.

Nessuna parte di questa guida può essere riprodotta, distribuita, tradotta o trasmessa in alcuna forma o tramite alcun mezzo, elettronico o meccanico, compresi fotocopie, registrazione o salvataggio in qualsiasi archivio di informazioni o sistema di recupero, senza previa autorizzazione scritta da parte di Samsung Electronics.

# Marchi commerciali

- SAMSUNG e il logo SAMSUNG sono marchi commerciali registrati di Samsung Electronics.
- Bluetooth<sup>®</sup> è un marchio depositato in tutto il mondo di Bluetooth SIG, Inc.
- Wi-Fi<sup>®</sup>, Wi-Fi Protected Setup<sup>™</sup>, Wi-Fi Direct<sup>™</sup>, Wi-Fi CERTIFIED<sup>™</sup> e il logo Wi-Fi sono marchi commerciali registrati di Wi-Fi Alliance.
- Tutti gli altri marchi e diritti d'autore sono proprietà dei rispettivi proprietari.

# Sommario

## Operazioni preliminari

- 7 Componenti del dispositivo
- 8 Tasti
- 9 Contenuto della confezione
- 10 Installazione della scheda SIM o USIM e della batteria
- 13 Caricamento della batteria
- 15 Inserimento di una scheda di memoria
- 17 Accensione e spegnimento del dispositivo
- 18 Corretta impugnatura del dispositivo
- 18 Blocco e sblocco del dispositivo
- 18 Regolazione del volume
- 18 Attivazione della Modalità silenziosa

## Operazioni di base

- 19 Icone
- 20 Utilizzo del touch screen
- 23 Movimenti di controllo
- 25 Notifiche
- 26 Schermata Home
- 28 Utilizzo delle applicazioni
- 29 Menu Applicazioni
- 30 Inserimento del testo
- 32 Connessione a una rete Wi-Fi
- 33 Impostazione degli account
- 33 Trasferimento dei file

- 35 Protezione del dispositivo
- 36 Aggiornamento del dispositivo

#### Comunicazione

- 37 Telefono
- 41 Rubrica
- 45 Messaggi
- 46 E-mail
- 48 Google Mail
- 49 Hangout
- 49 Google+
- 50 Messenger
- 50 ChatON

#### Web e connessioni

- 51 Chrome
- 52 Bluetooth
- 53 NFC
- 54 S Beam

#### Multimedia

- 55 Lettore musicale
- 57 Camera
- 62 Galleria

- 64 Lettore video
- 65 YouTube
- 66 Radio FM

# Store, Hub applicazioni e contenuti

- 67 Play Store
- 68 Samsung Apps
- 69 Play Books
- 69 Play Movies
- 69 Play Music
- 69 Play Games

### Utilità

- 70 Memo
- 71 Calendario
- 73 Dropbox
- 73 Cloud
- 74 Orologio
- 76 Calcolatrice
- 76 Registratore vocale
- 78 Google
- 79 Ricerca vocale
- 79 Archivio
- 80 Download

## Navigazione e Luoghi

81 Maps

#### Impostazioni

- 82 Menu Impostazioni
- 82 Wi-Fi
- 83 Bluetooth
- 83 Utilizzo dati
- 84 Altre impostazioni
- 85 Modalità di blocco
- 85 Suono
- 86 Schermo
- 86 Memoria
- 87 Risparmio energetico
- 87 Batteria
- 87 Gestione applicazioni
- 87 Servizi per la posizione
- 88 Schermata di blocco
- 88 Sicurezza
- 90 Lingua e inserimento
- 92 Cloud
- 92 Backup e ripristino
- 92 Aggiungi account
- 92 Movimento
- 93 Data e ora
- 93 Accessibilità
- 94 Opzioni sviluppatore
- 95 Info sul dispositivo
- 95 Impostazioni Google

#### Risoluzione dei problemi

# **Operazioni preliminari**

# Componenti del dispositivo

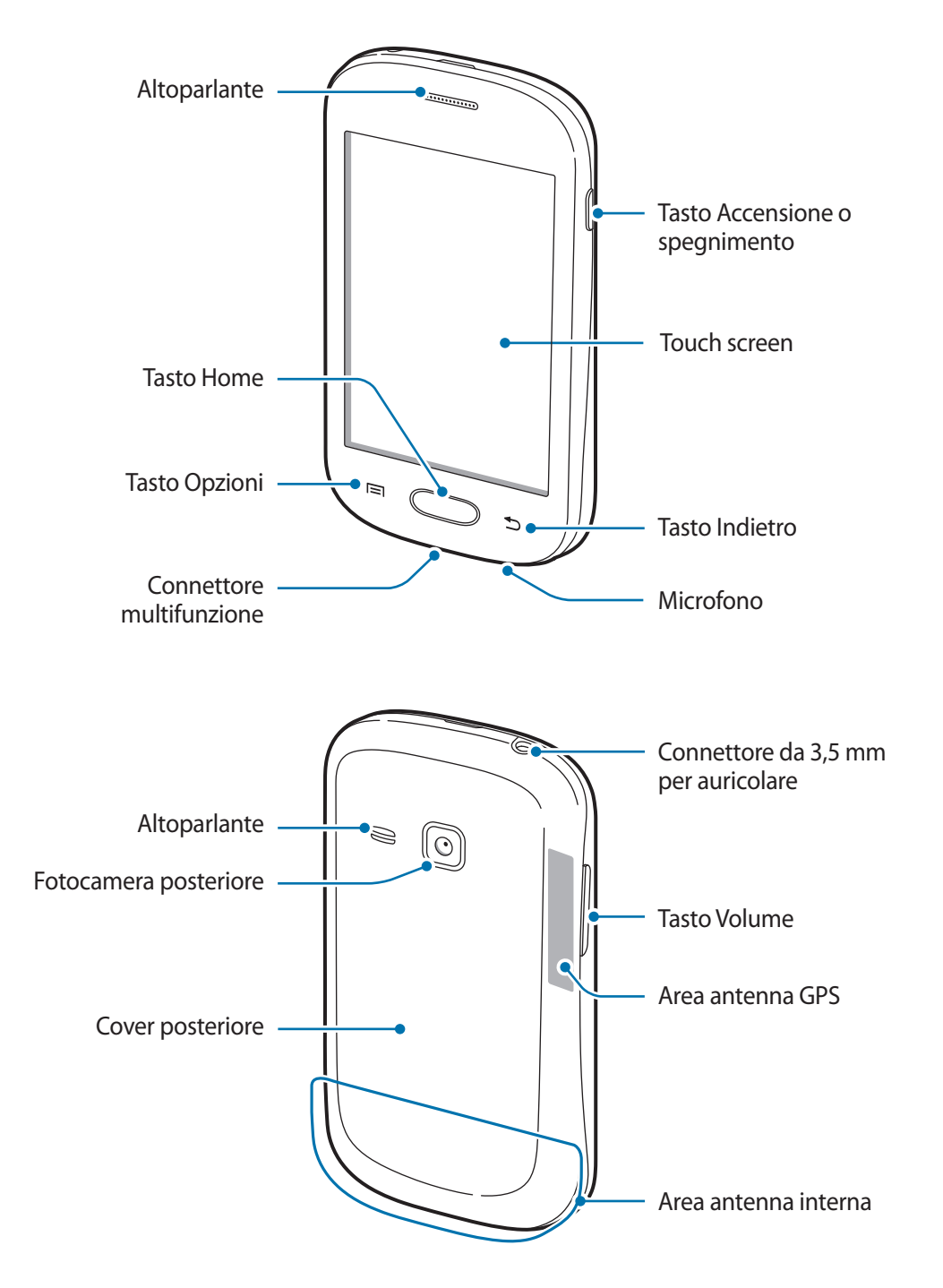

- Non coprite l'area dell'antenna con le mani o con altri oggetti, per non causare problemi di connettività e per non aumentare il consumo della batteria.
  - Non utilizzate pellicole protettive, ciò al fine di non causare il malfunzionamento del sensore.
  - Non esponete il touch screen a contatto con l'acqua. Il touch screen potrebbe non funzionare correttamente in presenza di umidità o se esposto ad acqua.

# Tasti

| Tasto |                             | Funzione                                                                                                    |
|-------|-----------------------------|----------------------------------------------------------------------------------------------------|
| Θ     | Accensione o<br>spegnimento | Tenete premuto per accendere o spegnere il dispositivo.                                                                              |
|       |                             | <ul> <li>Tenete premuto per 8-10 secondi per riavviare il dispositivo in<br/>caso di blocchi o rallentamenti.</li> </ul>             |
|       |                             | <ul> <li>Premete per bloccare o sbloccare il touch screen. Il dispositivo si<br/>bloccherà quando lo schermo sarà spento.</li> </ul> |
|       | Opzioni                     | Toccate per aprire le opzioni disponibili per la schermata corrente.                                                                 |
|       |                             | <ul> <li>Tenete premuto sulla schermata Home per avviare la ricerca con<br/>Google.</li> </ul>                                       |
|       | Home                        | Premete per tornare alla schermata Home.                                                                                             |
|       |                             | <ul> <li>Tenete premuto per aprire l'elenco delle applicazioni che avete<br/>utilizzato di recente.</li> </ul>                       |
| •     | Indietro                    | Toccate per tornare alla schermata precedente.                                                                                       |
|       | Volume                      | Premete per regolare il volume del dispositivo.                                                                                      |

# **Contenuto della confezione**

Accertatevi che nella confezione siano presenti i seguenti elementi:

- Dispositivo
- Batteria
- Guida di riferimento rapido
- I servizi, gli elementi forniti e gli accessori disponibili potrebbero variare in base al Paese o al gestore telefonico.
- Gli elementi forniti sono stati creati soltanto per il presente dispositivo e potrebbero non essere compatibili con altri dispositivi.
- Le funzioni e le specifiche tecniche sono soggette a modifiche senza preavviso.
- Potete acquistare accessori aggiuntivi dal rivenditore Samsung di zona. Accertatevi che siano compatibili con il dispositivo prima di acquistarli.
- Accessori non originali potrebbero non essere compatibili con il dispositivo.
- Utilizzate solo accessori approvati da Samsung. La garanzia non copre i malfunzionamenti dovuti all'utilizzo di accessori non approvati.
- La disponibilità di tutti gli accessori potrebbe variare in base al Paese o al gestore telefonico. Per maggiori informazioni sugli accessori disponibili, fate riferimento al sito Web di Samsung.

# Installazione della scheda SIM o USIM e della batteria

Inserite la scheda SIM o USIM fornita dal gestore telefonico e la batteria.

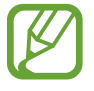

Il dispositivo supporta solo schede microSIM.

1 Rimuovete la cover posteriore sollevandola dal punto raffigurato di seguito.

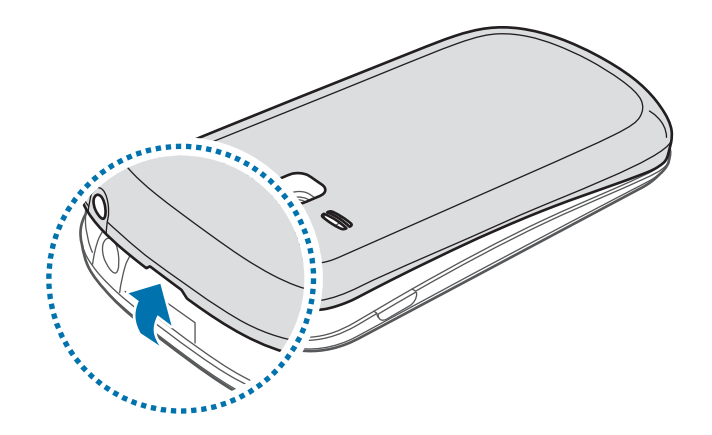

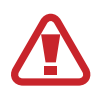

Rimuovete la cover posteriore con cautela.

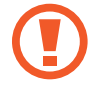

Non piegate eccessivamente la cover posteriore, per non danneggiarla.

2 Inserite la scheda SIM o USIM con i contatti dorati rivolti verso il basso come raffigurato di seguito.

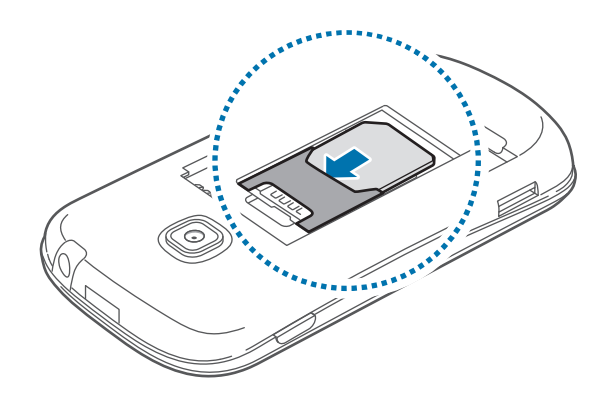

- Non inserite una scheda di memoria nello slot della scheda SIM. Qualora una scheda di memoria restasse bloccata nello slot per schede SIM, dovrete portare il dispositivo presso un centro di assistenza Samsung per rimuovere la scheda di memoria.
  - Non perdete e non lasciate che altri utilizzino la vostra scheda SIM o USIM. Samsung non è responsabile per eventuali danni o inconvenienti dovuti allo smarrimento o al furto delle schede.
- 3 Inserite la batteria.

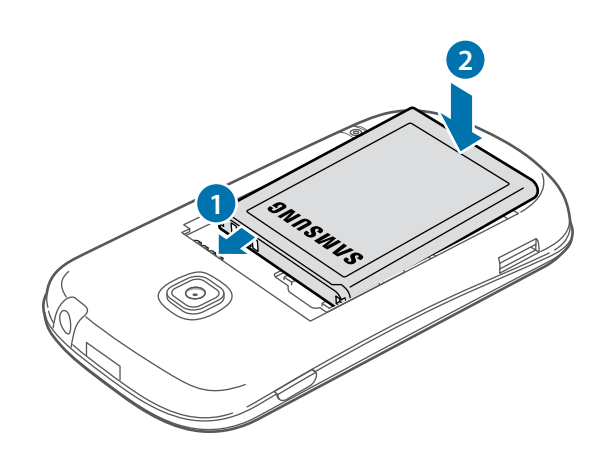

4 Riposizionate la cover posteriore.

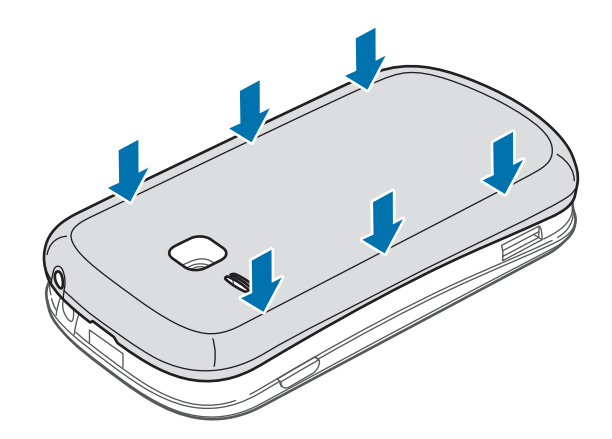

### Rimozione della scheda SIM o USIM e della batteria

- 1 Rimuovete la cover posteriore sollevandola dal punto raffigurato precedentemente.
- 2 Estraete la batteria.

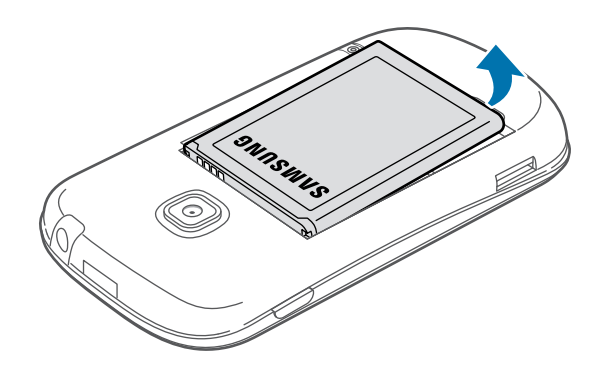

3 Estraete la scheda SIM o USIM.

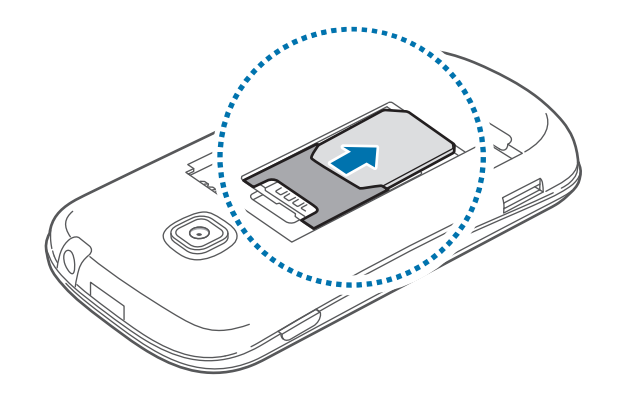

# Caricamento della batteria

Utilizzate il caricabatteria per caricare la batteria del dispositivo prima di utilizzarlo per la prima volta. Per caricare la batteria potete anche collegare il dispositivo ad un computer tramite il cavo USB.

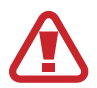

Utilizzate solo caricabatterie, batterie e cavi dati approvati da Samsung. Caricabatterie o cavi non approvati potrebbero provocare l'esplosione della batteria o danneggiare il dispositivo.

- Quando la batteria è scarica, il dispositivo riproduce un suono di avviso e visualizza un messaggio di batteria scarica.
- Quando la batteria sarà completamente scarica, non potrete accendere il dispositivo immediatamente, anche con il caricabatteria collegato. Lasciate caricare la batteria scarica per alcuni minuti prima di accendere il dispositivo.
- Qualora utilizzaste più applicazioni contemporaneamente, o qualora utilizzaste applicazioni che necessitano di connettersi ad un altro dispositivo, la batteria si consumerà più velocemente. Si consiglia l'utilizzo delle applicazioni che richiedono una connessione di rete, per evitare il rischio di interruzioni.

## Caricamento con caricabatteria

Inserite il caricabatteria nel connettore multifunzione del dispositivo come raffigurato di seguito, quindi inserite l'alimentatore del caricabatteria in una presa di corrente standard AC 220V.

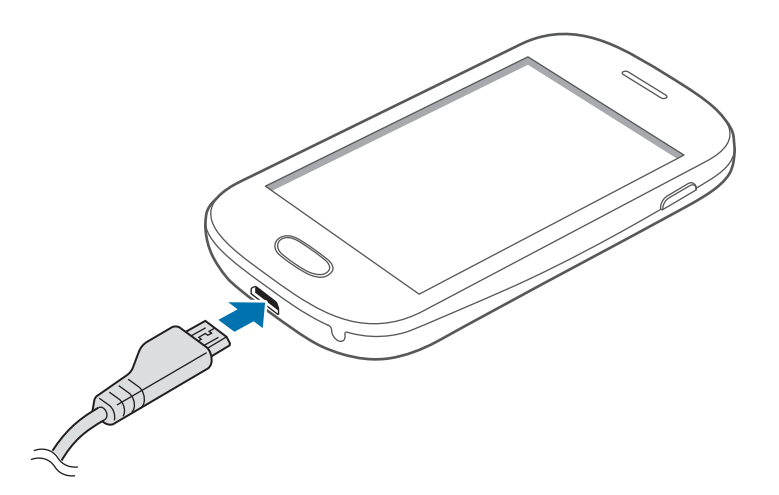

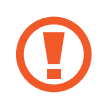

Il collegamento errato del caricabatteria potrebbe causare gravi danni al dispositivo. I danni causati da un uso improprio non sono coperti dalla garanzia.

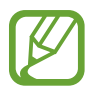

- Durante il caricamento potrete utilizzare il dispositivo, ma la batteria verrà caricata più lentamente.
- In caso di alimentazione discontinua durante la carica, il touch screen potrebbe non funzionare correttamente. In questo caso, dovrete scollegare il caricabatteria dal dispositivo.
- Durante il caricamento il dispositivo potrebbe surriscaldarsi. Ciò è normale e non dovrebbe influire sulla durata o sulle prestazioni del dispositivo. Se la batteria dovesse scaldarsi più del solito, il caricabatteria potrebbe interrompere il caricamento.
- Qualora la batteria non si ricaricasse correttamente, dovrete portare il dispositivo e il caricabatteria presso un centro di assistenza Samsung.

Quando la batteria è carica, scollegate il dispositivo dal caricabatteria. Scollegate il caricabatteria prima dal dispositivo e poi dalla presa di corrente.

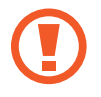

Non rimuovete la batteria prima di scollegare il caricabatteria, per non danneggiare il dispositivo.

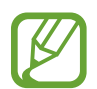

Quando la batteria sarà carica, scollegate il caricabatteria dalla presa di corrente. Il caricabatteria non è dotato di un interruttore, pertanto scollegatelo dalla presa di corrente per evitare di consumare energia. Durante la carica il caricabatteria dovrebbe rimanere vicino alla presa della corrente ed essere facilmente accessibile.

#### Stato caricamento della batteria

Durante la ricarica della batteria con il dispositivo spento, compare la seguente icona per indicarvi il livello corrente di carica della batteria:

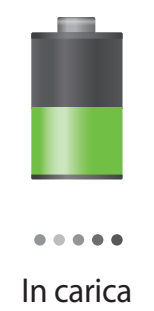

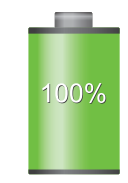

Carica completa

## Risparmio energetico

Il dispositivo può essere impostato affinché vengano ottimizzati i consumi della batteria. Personalizzando queste impostazioni e disattivando le funzioni attive in background, la durata della batteria del dispositivo aumenta:

- Quando non utilizzate il dispositivo, spegnete lo schermo premendo il tasto Accensione o spegnimento.
- Chiudete le applicazioni che non vi servono più utilizzando Gestione attività.
- Disattivate il Bluetooth quando non lo usate.
- Disattivate la connessione Wi-Fi quando non la usate.
- Disattivate la sincronizzazione automatica delle applicazioni, se non necessaria.
- Riducete il tempo di illuminazione dello schermo.
- Regolate la luminosità dello schermo.

## Inserimento di una scheda di memoria

Il dispositivo supporta schede di memoria con capacità massima di 32 GB. Alcune schede di memoria potrebbero non essere compatibili con il dispositivo, in base al produttore e al tipo di scheda di memoria.

- Alcune schede di memoria potrebbero non essere compatibili con il dispositivo. L'utilizzo di una scheda di memoria non compatibile potrebbe danneggiare il dispositivo, la scheda di memoria o i dati memorizzati.
  - Per evitare di danneggiare il dispositivo, inserite la scheda di memoria nel verso corretto.
- Il dispositivo supporta solo file system FAT per schede di memoria. Qualora inseriste una scheda formattata con un file system diverso, il dispositivo vi chiederà di riformattare la scheda di memoria.
- Scritture e cancellature frequenti potrebbero influire negativamente sulla durata della scheda di memoria.
- Dopo aver inserito una scheda di memoria nel dispositivo, la directory della scheda comparirà nella cartella **extSdCard** della memoria interna.

- 1 Rimuovete la cover posteriore sollevandola dal punto raffigurato di seguito.
- 2 Inserite la scheda di memoria con i contatti dorati rivolti verso il basso.

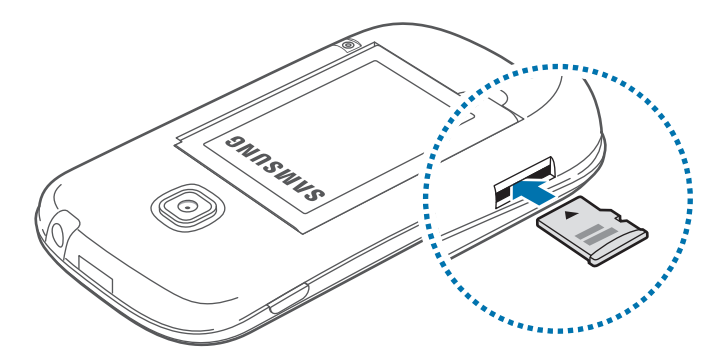

- 3 Spingete la scheda di memoria verso l'interno dello slot fino a quando non si blocca in sede.
- 4 Riposizionate la cover posteriore.

## Rimozione della scheda di memoria

Prima di rimuovere la scheda di memoria, disattivatela per una rimozione sicura. Sulla schermata Home, toccate  $\blacksquare \rightarrow$  Impostaz.  $\rightarrow$  Memoria  $\rightarrow$  Smonta scheda SD.

1 Rimuovete la cover posteriore sollevandola dal punto raffigurato di seguito.

- 2 Spingete la scheda di memoria verso l'interno e rilasciatela, quindi estraetela dallo slot.
- **3** Riposizionate la cover posteriore.

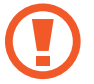

Non rimuovete la scheda di memoria durante il trasferimento dei dati, per non perdere o danneggiare i dati e per non danneggiare la scheda di memoria o il dispositivo. Samsung non è responsabile per la perdita dei dati, derivante da un utilizzo improprio di una scheda di memoria danneggiata.

#### Formattazione della scheda di memoria

Una scheda di memoria formattata su un computer potrebbe non essere compatibile con il dispositivo. Formattate la scheda di memoria direttamente nel dispositivo.

Sulla schermata Home, toccate  $\blacksquare \rightarrow$  Impostaz.  $\rightarrow$  Memoria  $\rightarrow$  Formatta scheda SD  $\rightarrow$  Formatta scheda SD  $\rightarrow$  Elimina tutto.

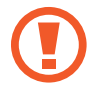

Prima di formattare la scheda di memoria, ricordate di effettuare un backup di tutte le informazioni importanti memorizzate sul dispositivo. La garanzia del produttore non copre la perdita dei dati derivante dalle azioni dell'utente.

# Accensione e spegnimento del dispositivo

Quando accendete il dispositivo per la prima volta, seguite le istruzioni visualizzate per configurarlo. Tenete premuto il tasto Accensione o spegnimento per qualche secondo per accendere il dispositivo.

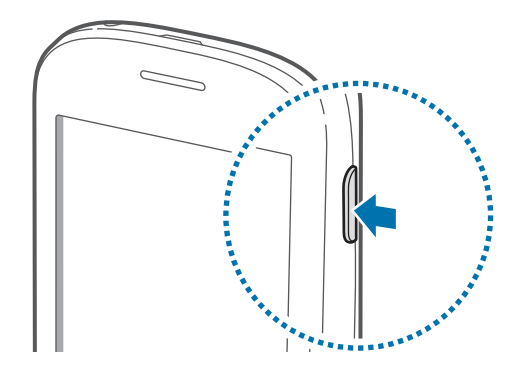

| E |  |
|---|--|

- Attenetevi a tutte le avvertenze e le indicazioni specificate dal personale autorizzato quando vi trovate in aree in cui l'utilizzo dei dispositivi senza fili è limitato, come ad esempio sugli aeroplani e negli ospedali.
- Tenete premuto il tasto Accensione o spegnimento e toccate **Modalità offline** per disattivare tutte le connessioni di rete.

Per spegnere il dispositivo, tenete premuto il tasto Accensione o spegnimento, quindi toccate **Spegnimento**.

# Corretta impugnatura del dispositivo

Non coprite l'area dell'antenna con le mani o con altri oggetti, per non causare problemi di connettività e per non aumentare il consumo della batteria.

# Blocco e sblocco del dispositivo

Bloccate il touch screen, quando non lo utilizzate, per evitare operazioni indesiderate. Premendo il tasto Accensione o spegnimento lo schermo si spegne. Lo schermo si spegnerà automaticamente quando non verrà utilizzato per un certo periodo di tempo.

Per sbloccare il touch screen, premete il tasto Accensione o spegnimento oppure il tasto Home, quindi, toccate un punto qualsiasi sul touch screen e muovete il dito in qualsiasi direzione.

# **Regolazione del volume**

Premete il tasto Volume in alto o in basso per regolare il volume della suoneria o il volume durante la riproduzione di musica o video.

## Attivazione della Modalità silenziosa

Utilizzate uno dei seguenti metodi:

- · Tenete premuto il tasto Volume in basso fino a passare alla Modalità silenziosa.
- Tenete premuto il tasto Accensione o spegnimento, quindi toccate **Silenzioso** oppure **Vibrazione**.
- Aprite il pannello delle notifiche nella parte superiore del touch screen, quindi toccate **Suono** oppure **Vibrazione**.

# Operazioni di base

## lcone

Le icone visualizzate nella parte superiore del touch screen forniscono informazioni sullo stato del dispositivo. Le icone più comuni sono riportate nella seguente tabella.

| lcona     | Significato                                                    |
|-----------|----------------------------------------------------------------|
| $\otimes$ | Segnale assente                                                |
| 11        | Potenza del segnale                                            |
| R_↓       | Roaming (al di fuori dell'area coperta dal gestore telefonico) |
| G<br>↓↑   | Rete GPRS connessa                                             |
| E<br>↓↑   | Rete EDGE connessa                                             |
| 36<br>↓↑  | Rete UMTS connessa                                             |
| H<br>∔t   | Rete HSDPA connessa                                            |
| t.        | Rete Wi-Fi connessa                                            |
| *         | Bluetooth attivato                                             |
| ۲         | Sensore GPS attivato                                           |
| ٤         | Chiamata in corso                                              |
| č         | Chiamata persa                                                 |
| Ð         | Sincronizzazione in corso                                      |
| ψ         | Collegato a un computer                                        |
|           | Scheda SIM o USIM assente                                      |
| X         | Nuovo SMS o MMS ricevuto                                       |
| Ø         | Sveglia attivata                                               |
| ×         | Modalità silenziosa attivata                                   |
| <b>XX</b> | Modalità vibrazione attivata                                   |

| lcona | Significato                      |
|-------|----------------------------------|
| X     | Modalità offline attivata        |
| A     | Errore o richiesta di verifica   |
|       | Livello di carica della batteria |

## Utilizzo del touch screen

Utilizzate soltanto le dita per interagire con il touch screen.

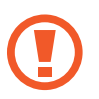

- Evitate che il touch screen entri in contatto con altri dispositivi elettrici. Le scariche elettrostatiche potrebbero causare il malfunzionamento del touch screen.
- Per evitare di danneggiare il touch screen, non toccatelo con oggetti appuntiti e non esercitate eccessiva pressione con le dita.

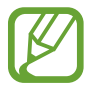

Se il touch screen non venisse utilizzato per molto tempo, potrebbero comparire immagini residue (burn-in dello schermo) o mosse. Spegnete il touch screen quando non utilizzate il dispositivo.

#### Interazione con il touch screen

#### Toccare

Per aprire un'applicazione o selezionare un elemento dal menu, toccate un'icona sullo schermo.

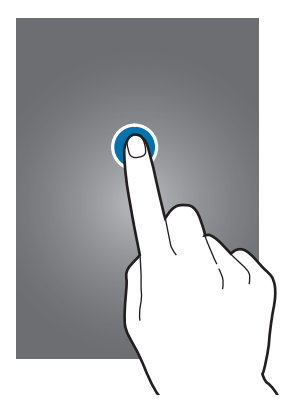

#### Trascinare

Per spostare un'icona, una miniatura o visualizzare in anteprima uno spazio disponibile nei pannelli della schermata Home, tenete premuta l'icona e trascinatela sulla posizione di destinazione.

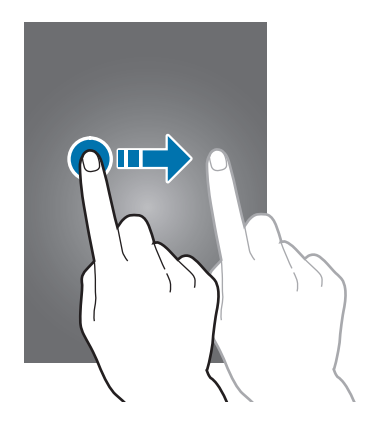

#### Toccare due volte

Toccate due volte una pagina Web o un'immagine per ingrandirne una parte. Toccate di nuovo due volte per tornare alla dimensione iniziale.

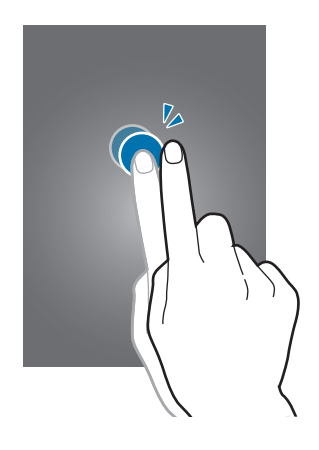

#### Scorrere

Scorrete il dito sulla schermata Home o nel menu Applicazioni per visualizzare un'altra pagina. Scorrete il dito verso l'alto o verso il basso per consultare una pagina Web o un elenco, come la rubrica.

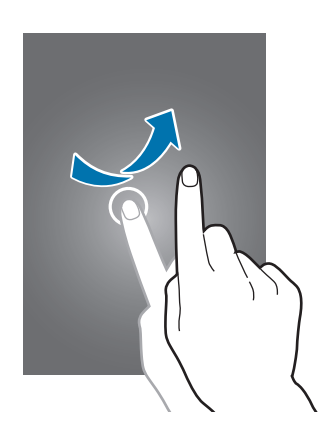

#### Allontanare due dita

Allontanate due dita su una pagina Web, una mappa o un'immagine per ingrandirne una parte. Avvicinate le dita per ridurre.

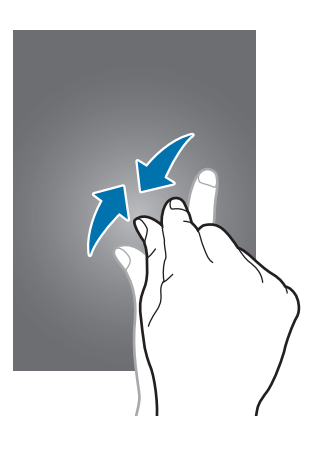

## Movimenti di controllo

Potete controllare il dispositivo con semplici movimenti.

Prima di utilizzare i movimenti, accertatevi che tale funzione sia attiva sul dispositivo. Sulla schermata Home, toccate  $\blacksquare \rightarrow$  Impostaz.  $\rightarrow$  Movimento, quindi trascinate l'interruttore Movimento verso destra.

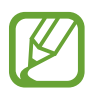

Lo scuotimento eccessivo o l'urto del dispositivo potrebbe causare comandi involontari. Per ulteriori dettagli sul controllo corretto dei movimenti, toccate  $\blacksquare \rightarrow$  Impostaz.  $\rightarrow$ Movimento  $\rightarrow$  Informazioni sui movimenti. (pag. 92)

## Rotazione dello schermo

Molte applicazioni possono essere visualizzate sia in verticale che in orizzontale. Ruotando il dispositivo, l'applicazione si adatterà automaticamente al nuovo orientamento dello schermo.

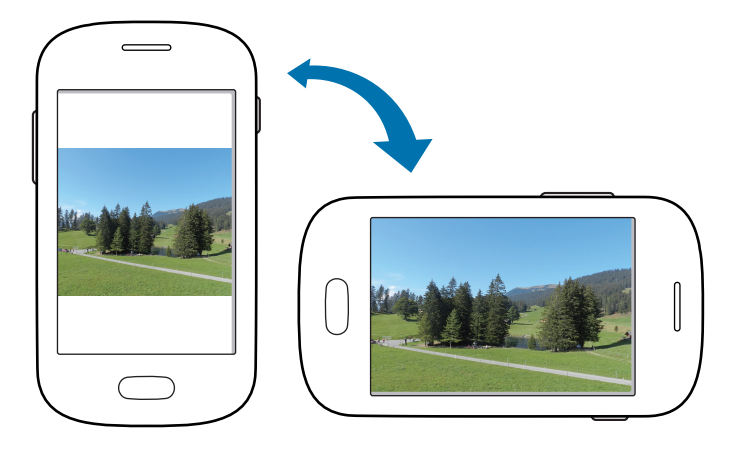

Per evitare la rotazione automatica dello schermo, aprite il pannello delle notifiche e deselezionate **Rotazione schermo**.

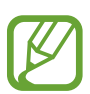

- Alcune applicazioni possono essere visualizzate solo in verticale o solo in orizzontale.
- Alcune applicazioni potrebbero essere visualizzate in maniera differente in base all'orientamento. La calcolatrice diventa una calcolatrice scientifica se visualizzata in orizzontale.

#### Capovolgere

Capovolgete il dispositivo per disattivare la suoneria, sospendere la riproduzione multimediale o silenziare il volume della radio FM.

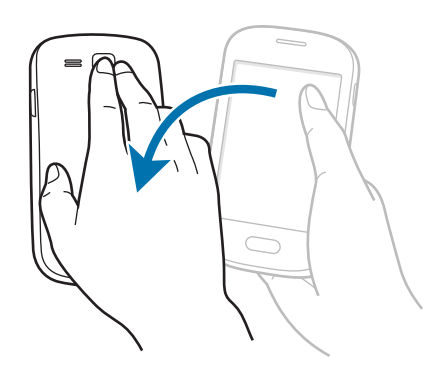

#### Scuotere

Scuotete il dispositivo per cercare dispositivi Bluetooth.

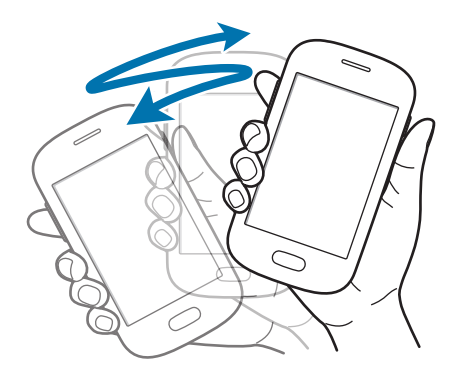

# Notifiche

Le icone di notifica compaiono sulla barra di stato nella parte superiore dello schermo per segnalarvi chiamate perse, nuovi messaggi, eventi del calendario, stato del dispositivo e altre informazioni. Trascinate verso il basso la barra per aprire il pannello delle notifiche. Scorrete l'elenco per visualizzare tutte le notifiche. Per chiudere il pannello delle notifiche, trascinate la barra dal basso verso l'alto.

Dal pannello delle notifiche, potete controllare lo stato del dispositivo e utilizzare le seguenti opzioni:

- Wi-Fi: consente di attivare o disattivare la connessione Wi-Fi.
- **GPS**: consente di attivare o disattivare il sensore GPS.
- **Suono**: consente di modificare le impostazioni relative al suono. Potete attivare la vibrazione o silenziare i toni del dispositivo nella modalità silenziosa.
- Rotazione schermo: consente o impedisce la rotazione della schermata alla rotazione del dispositivo.
- Bluetooth: consente di attivare o disattivare il Bluetooth.
- Conn. dati: consente di attivare o disattivare la connessione dati di rete mobile.
- Modalità blocco: consente di attivare o disattivare la modalità di blocco. Nella modalità di blocco, il dispositivo blocca le notifiche. Per selezionare le notifiche da bloccare, dal menu Applicazioni toccate Impostaz. → Modalità di blocco.
- Sincroniz.: consente di attivare o disattivare la sincronizzazione automatica delle applicazioni.

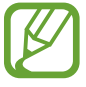

Le opzioni disponibili potrebbero variare in base al Paese o al gestore telefonico.

## Schermata Home

Dalla schermata Home potete accedere a tutte le funzioni del dispositivo. La schermata Home visualizza icone informative, widget e collegamenti ad applicazioni.

La schermata Home è costituita da diverse pagine, Per visualizzarle tutte, scorrete a sinistra o destra.

## Riorganizzazione degli elementi

#### Aggiunta di un collegamento

Sulla schermata Home, toccate **##**, tenete premuta l'icona di una applicazione, quindi trascinatela sull'anteprima di una pagina.

#### Aggiunta di un elemento

Personalizzate la schermata Home aggiungendo widget, cartelle o pagine.

Tenete premuto un punto vuoto sulla schermata Home, quindi selezionate una delle categorie seguenti:

- Applicazioni e widget: consente di aggiungere widget o applicazioni alla schermata Home.
- Cartella: consente di creare una nuova cartella.
- Pagina: consente di aggiungere una nuova pagina alla schermata Home.

#### Spostamento di un elemento

Tenete premuto un elemento e spostatelo in una nuova posizione. Per spostare un elemento su un'altra pagina, dal touch screen trascinate l'elemento verso destra o verso sinistra.

#### Rimozione di un elemento

Tenete premuto un elemento e trascinatelo nel cestino che comparirà in cima alla schermata Home. Quando il cestino diventerà rosso, potrete rilasciare l'elemento.

## Riorganizzazione delle pagine

#### Aggiunta di una nuova pagina

Toccate  $\square \rightarrow Modifica pagina \rightarrow +$ .

#### Spostamento di una pagina

Toccate  $\square \rightarrow$  Modifica pagina, tenete premuta l'anteprima di una pagina, quindi trascinatela in una nuova posizione.

#### Eliminazione di una pagina

Toccate  $\square \rightarrow$  Modifica pagina, tenete premuta l'anteprima di un pannello, quindi trascinatela sul cestino in fondo al touch screen.

#### Impostazione dello sfondo

Impostate un'immagine o una foto memorizzata nel dispositivo come sfondo per la schermata Home.

Sulla schermata Home, toccate  $\square \rightarrow$  Imposta sfondo  $\rightarrow$  Schermata Home, quindi selezionate una delle seguenti opzioni:

- Galleria: consente di impostare come sfondo le foto scattate con la fotocamera del dispositivo o le immagni scaricate da Internet.
- Sfondi animati: consente di impostare uno sfondo animato.
- Sfondi: consente di visualizzare le immagini impostabili come sfondo.

Selezionate un'immagine e toccate **Imposta sfondo**. Potete, in alternativa, toccare un'immagine eridimensionarla trascinando la cornice blu, quindi toccate **Fatto**.

## Utilizzo dei widget

I widget, visualizzabili e impostabili sulle pagine della schermata Home, sono piccole applicazioni che forniscono utili informazioni. Per utilizzare i widget, andate sulla schermata Home e aggiungeteli dal pannello dedicato.

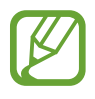

- Alcuni widget necessitano di una connessione dati mobile. L'utilizzo di tali widget potrebbe comportare costi aggiuntivi.
- I widget disponibili potrebbero variare in base al Paese o al gestore telefonico.

#### Aggiunta dei widget alla schermata Home

Sulla schermata Home, toccate  $\blacksquare \rightarrow$  Widget. Scorrete a sinistra o a destra, quindi tenete premuto un widget per aggiungerlo alla schermata Home. Collocatelo nella posizione desiderata, ridimensionatelo, se necessario, trascinando i bordi, quindi toccate lo schermo per salvare la posizione del widget.

#### Utilizzo del widget Impostazioni

Sulla schermata Home, toccate  $\blacksquare \rightarrow$  Widget, quindi tenete premuto Collegamento a Impostazioni per aprire l'elenco delle impostazioni. Selezionate l'impostazione da aggiungere come collegamento alla schermata Home.

# Utilizzo delle applicazioni

Il dispositivo supporta diversi tipi di applicazioni, da quelle multimediali a quelle che necessitano di una connessione di rete.

#### Apertura di un'applicazione

Sulla schermata Home o nel menu Applicazioni, selezionate l'icona di un'applicazione per aprirla.

#### Apertura delle applicazioni recenti

Tenete premuto il tasto Home per aprire l'elenco delle applicazioni che avete utilizzato recentemente.

Selezionate l'icona dell'applicazione che volete aprire.

### Chiusura di un'applicazione

Chiudete le applicazioni che non vi servono per ottimizzare i consumi della batteria e incrementare le prestazioni del dispositivo.

Tenete premuto il tasto Home, toccate S, quindi toccate Fine vicino ad un'applicazione per chiuderla. Per chiudere tutte le applicazioni in esecuzione, toccate Chiudi. In alternativa, tenete premuto il tasto Home, quindi toccate S.

# Menu Applicazioni

Il menu Applicazioni visualizza le icone di tutte le applicazioni, sia quelle fornite in dotazione, che quelle installate da voi.

Sulla schermata Home, toccate 🏢 per aprire il menu Applicazioni.

Per visualizzare altre pagine, scorrete a sinistra o destra.

#### Riorganizzazione delle applicazioni

Toccate  $\square \rightarrow$  Modifica, tenete premuta un'applicazione, quindi trascinatela in una nuova posizione. Per spostare un elemento su un'altra pagina, dal touch screen trascinate l'elemento verso destra o verso sinistra.

### Creazione delle cartelle

Riunite le applicazioni in cartelle personalizzate.

Toccate  $\square \rightarrow$  Modifica, tenete premuta un'applicazione, quindi trascinatela su Crea cartella. Inserite il nome della cartella e toccate OK. Trascinate le applicazioni nella nuova cartella, quindi toccate Salva per salvarla.

### Riorganizzazione delle pagine

Avvicinate due dita sullo schermo, tenete premuta l'anteprima di un pannello, quindi trascinatela in una nuova posizione.

## Installazione delle applicazioni

Utilizzate gli application store, come Samsung Apps, per scaricare e installare le applicazioni.

## Disinstallazione delle applicazioni

Toccate  $\square \rightarrow$  Disinstalla, quindi selezionate un'applicazione per disinstallarla.

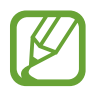

Le applicazioni fornite in dotazione con il dispositivo non possono essere disinstallate.

#### Condivisione delle applicazioni

Condividete con altri utenti le applicazioni scaricate, tramite e-mail, Bluetooth o altri metodi.

Dal menu Applicazioni, toccate r → Condividi applicazioni, selezionate le applicazioni, toccate Fatto, quindi selezionate un metodo di condivisione. I passaggi successivi variano in base al metodo selezionato.

## Inserimento del testo

Utilizzate la tastiera Samsung o la funzione di inserimento vocale per inserire il testo.

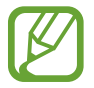

L'inserimento del testo non è supportato per alcune lingue. Per inserire il testo, impostate una delle lingue supportate.

### Modifica del tipo di tastiera

Toccate un campo di inserimento testo, aprite il pannello delle notifiche, toccate **Seleziona modalità** di inserimento, quindi selezionate il tipo di tastiera da utilizzare.

## Utilizzo della tastiera Samsung

#### Modifica del tipo di tastiera

Toccate  $\mathbf{X} \rightarrow \mathbf{Tipi}$  tastiera verticale, quindi toccate Tastiera Qwerty oppure Tastiera 3x4.

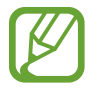

Sulla tastiera 3x4, un tasto ha tre o quattro caratteri. Per inserire un carattere, toccate ripetutamente il tasto corrispondente al carattere.

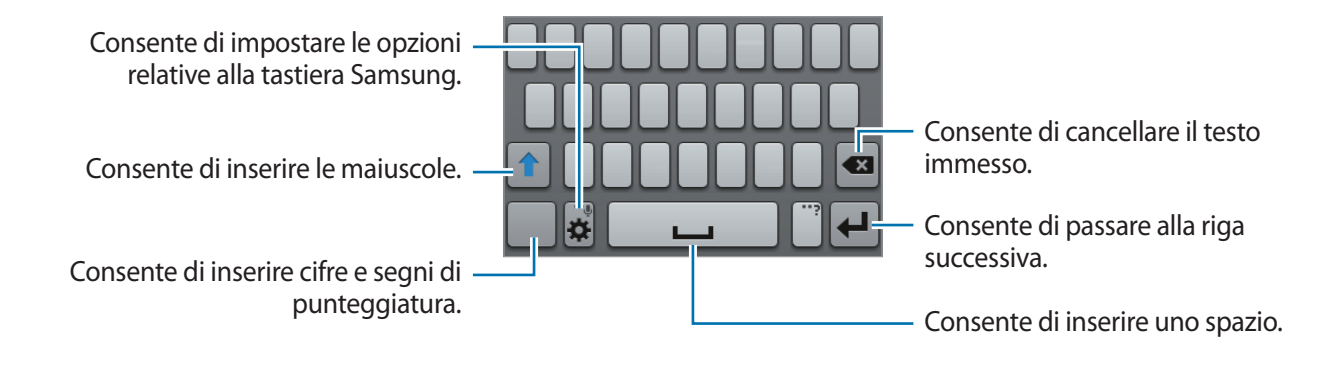

#### Inserimento della maiuscola

Toccate 👚 prima di inserire un carattere. Toccatelo due volte per inserire tutte maiuscole.

#### Modifica del tipo di tastiera

Aggiungete altre lingue alla tastiera, quindi scorrete il tasto spazio verso sinistra o destra per cambiare la lingua della tastiera.

#### Inserimento del testo con la voce

Attivate la funzione di inserimento vocale e parlate vicino al microfono. Il dispositivo riconoscerà e scriverà quello che direte.

Qualora il dispositivo non riconoscesse le vostre parole correttamente, dovrete toccare il testo sottolineato e selezionare una parola o una frase alternativa dall'elenco a comparsa.

Per modificare o aggiungere una lingua per il riconoscimento vocale, toccate la lingua corrente.

#### Copia e incolla

Tenete premuto sul testo, trascinate 📕 oppure 📗 per selezionare più o meno testo, quindi toccate 🗐 per copiare oppure 🐰 per tagliare. Il testo selezionato verrà copiato negli appunti.

Per incollarlo in un campo d'inserimento testo, tenete premuto il punto in cui inserirlo, quindi toccate **Incolla**.

## Connessione a una rete Wi-Fi

Connettete il dispositivo ad una rete Wi-Fi per utilizzare applicazioni di rete o condividere i file multimediali con altri dispositivi. (pag. 82)

#### Attivazione e disattivazione della connessione Wi-Fi

Aprite il pannello delle notifiche, quindi toccate Wi-Fi per attivare o disattivare la connessione.

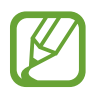

Disattivate la connessione Wi-Fi quando non ne avete la necessità per ottimizzare i consumi della batteria.

#### Connessione a una rete Wi-Fi

Nel menu Applicazioni, toccate **Impostaz.** → **Wi-Fi**, quindi trascinate l'interruttore **Wi-Fi** verso destra. Selezionate una rete dall'elenco delle reti Wi-Fi rilevate, inserite una password se necessario, quindi toccate **Connetti**. Le reti protette da password compariranno con l'icona di un lucchetto. Effettuata la connessione ad una rete Wi-Fi, il dispositivo vi si connetterà automaticamente ogni volta che la rete sarà disponibile.

### Aggiunta di una rete Wi-Fi

Qualora la rete desiderata non comparisse nell'elenco reti, dovrete toccate **Aggiungi rete Wi-Fi** in fondo all'elenco reti. Inserite il nome della rete in **SSID di rete**, selezionate il tipo di protezione e inserite la password, se non si tratta di una rete aperta, quindi toccate **Salva**.

### Reti Wi-Fi disconnesse

Potete disconnettervi da una rete Wi-Fi quando preferite, in modo che il dispositivo non vi si connetta automaticamente. Selezionate la rete dall'elenco, quindi toccate **Rimuovi**.

## Impostazione degli account

L'applicazione **Play Store**, richiede un account Google, mentre l'applicazione **Samsung Apps** richiede un account Samsung. Create degli account Google e Samsung per utilizzare al meglio il vostro dispositivo.

### Aggiunta di un account

Qualora non aveste inserito un account Google, all'apertura di alcune applicazioni vi verrà richiesto di configurarne uno. Seguite quindi, le istruzioni.

Potete, in alternativa, nel menu Applicazioni, toccare **Impostaz.**  $\rightarrow$  **Aggiungi account**  $\rightarrow$  **Google**. Toccate **Nuovo**, per creare un nuovo account, oppure **Esistente**, per accedere con un account creato in precedenza. Sul dispositivo potrete utilizzare più account.

Configurate anche un account Samsung.

#### Eliminazione degli account

Nel menu Applicazioni, toccate **Impostaz.**, selezionate una tipologia di account sotto **Account**, quindi toccate **Rimuovi account** per eliminarlo.

## Trasferimento dei file

Trasferite i file audio, video, immagine o altri tipi di file dal dispositivo al computer o viceversa.

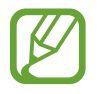

I seguenti formati di file sono supportati da alcune applicazioni. In base alla versione software installata sul dispositivo o al sistema operativo del computer, alcuni formati di file potrebbero non essere supportati.

- Musica: mp3, m4a, mp4, 3gp, 3ga, ogg, aac, amr, oga, hac, wav, mid, flac, e imy
- Immagine: bmp, jpg, gif, png, e wbmp
- Video: 3gp, e mp4
- · Documenti: txt, xml, eml, html, e csv

### **Connessione con Samsung Kies**

Samsung Kies è un'applicazione per computer che gestisce e sincronizza le librerie multimediali e le informazioni personali con i dispositivi Samsung. Scaricate l'ultima versione di Samsung Kies dal sito Web di Samsung.

1 Collegate il dispositivo ad un computer tramite il cavo USB.

Samsung Kies si avvierà automaticamente sul computer. Qualora non si avviasse, dovrete fare un doppio clic sull'icona Samsung Kies visualizzata sul computer.

2 Trasferite i file tra il dispositivo e il computer.

Per ulteriori informazioni, fate riferimento alla guida di Samsung Kies.

#### **Connessione con Windows Media Player**

Verificate che Windows Media Player sia installato sul computer.

- 1 Collegate il dispositivo ad un computer tramite il cavo USB.
- 2 Aprite Windows Media Player e sincronizzate i file musicali.

#### **Connessione come dispositivo multimediale**

- 1 Collegate il dispositivo ad un computer tramite il cavo USB.
- 2 Aprite il pannello delle notifiche, quindi toccate Connesso come dispositivo multimediale  $\rightarrow$  Dispositivo multimediale (MTP).

Toccate **Fotocamera (PTP)** qualora il computer non supportasse Media Transfer Protocol (MTP) o non avesse un driver appropriato installato.

**3** Trasferite i file tra il dispositivo e il computer.

## Protezione del dispositivo

Evitate che altri utilizzino o accedano ai dati e alle informazioni personali memorizzate sul dispositivo, tramite le impostazioni di protezione. Il dispositivo vi richiederà sempre un codice di sblocco per essere sbloccato.

### Impostazione di un segno di sblocco

Dal menu Applicazioni, toccate **Impostaz.** → **Schermata di blocco** → **Blocco schermo** → **Segno**. Tracciate un segno collegando quattro o più punti, quindi tracciate di nuovo il segno per confermarlo. Impostate un PIN di sblocco per ripristinare il dispositivo nel caso in cui vi dimenticaste il segno.

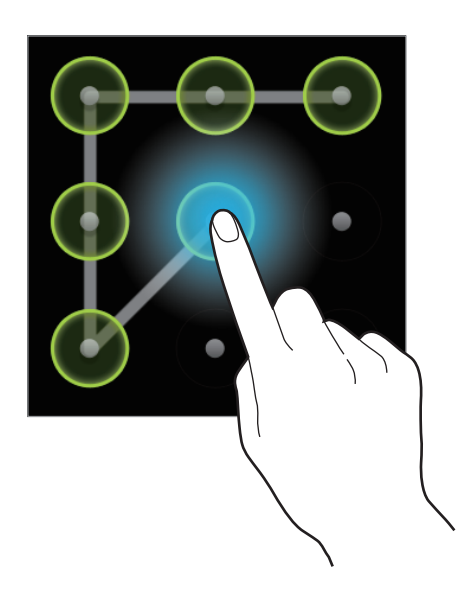

#### Impostazione di un PIN

Nel menu Applicazioni, toccate **Impostaz.**  $\rightarrow$  **Schermata di blocco**  $\rightarrow$  **Blocco schermo**  $\rightarrow$  **PIN**. Inserite almeno quattro numeri, quindi inserite di nuovo il PIN per confermarlo.

#### Impostazione di una password

Nel menu Applicazioni, toccate Impostaz.  $\rightarrow$  Schermata di blocco  $\rightarrow$  Blocco schermo  $\rightarrow$  Password.

Inserite almeno quattro caratteri, inclusi numeri e simboli, quindi inserite di nuovo la password per confermarla.

## Sblocco del dispositivo

Attivate il touch screen premendo il tasto Accensione o spegnimento o il tasto Home, quindi inserite il codice di sblocco.

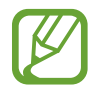

Qualora dimenticaste il codice di sblocco, dovrete portare il dispositivo presso un centro di assistenza Samsung per ripristinarlo.

# Aggiornamento del dispositivo

Potete effettuare l'aggiornamento del dispositivo all'ultima versione software, quando disponibile.

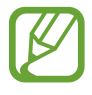

La disponibilità di questa funzione potrebbe variare in base al Paese o al gestore telefonico.

## Aggiornamento con Samsung Kies

Avviate Samsung Kies e collegate il dispositivo al computer. Samsung Kies riconoscerà automaticamente il dispositivo e ne mostrerà gli aggiornamenti in una finestra, quando disponibili. Cliccate sul pulsante Aggiorna nella finestra per avviare l'aggiornamento. Fate riferimento alla guida Samsung Kies per i dettagli su come effettuare l'aggiornamento.

- Non spegnete il computer e non scollegate il cavo USB durante l'aggiornamento del dispositivo.
- Non collegate altri dispositivi multimediali al computer durante l'aggiornamento del dispositivo, per non interferire con il processo di aggiornamento.

### Aggiornamento "over-the-air"

Potete effettuare l'aggiornamento del dispositivo all'ultima versione software con il servizio firmware over-the-air (FOTA).

Nel menu Applicazioni, toccate **Impostaz.**  $\rightarrow$  **Info sul dispositivo**  $\rightarrow$  **Aggiornamenti software**  $\rightarrow$  **Aggiorna**.
# Comunicazione

# Telefono

Utilizzate questa applicazione per effettuare o rispondere ad una chiamata. Toccate **Telefono** nel menu Applicazioni.

## **Esecuzione delle chiamate**

#### Esecuzione di una chiamata

Utilizzate uno dei seguenti metodi:

- Tastiera: consente di inserire il numero utilizzando la tastiera, quindi toccate 🐛
- **Registro**: consente di effettuare una chiamata dalla cronologia delle chiamate in entrata e in uscita e dei messaggi.
- Preferiti: consente di effettuare una chiamata dall'elenco dei contatti preferiti.
- Rubrica: consente di effettuare una chiamata dall'elenco dei contatti presenti in rubrica.

#### Numeri di selezione rapida

Per i numeri di selezione rapida, tenete premuta la cifra corrispondente.

#### Suggerimento numeri

Mentre digitate i numeri sulla tastiera, compariranno dei suggerimenti automatici. Selezionatene uno per effettuare una chiamata.

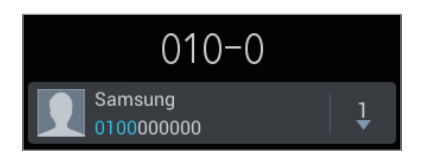

#### Ricerca dei contatti

Inserite un nome, un numero di telefono o un indirizzo e-mail per trovare un contatto nell'elenco contatti. Man mano che inserirete i caratteri, verranno suggeriti dei contatti. Selezionatene uno per eseguire una chiamata.

#### Esecuzione di una chiamata internazionale

Tenete premuto **0** finché non compare il segno +. Inserite il prefisso internazionale, prefisso e numero di telefono, quindi toccate **C**.

#### Durante una chiamata

Potete utilizzare le seguenti azioni:

- Attesa: consente di mettere in attesa una chiamata. Toccate Recupera per riprendere la chiamata messa in attesa.
- Chiama: consente di comporre una seconda chiamata.
- Tastiera: consente di visualizzare la tastiera.
- Termina: Terminare la chiamata in corso.
- Vivavoce: consente di attivare il vivavoce. Quando utilizzate il vivavoce, mantenete il dispositivo lontano dalle orecchie.
- Muto: consente di disattivare il microfono in modo che il vostro interlocutore non possa sentirvi.
- Auric. BT: consente di utilizzare un auricolare Bluetooth, se connesso al dispositivo.
- Scambia: Consente di passare da una chiamata all'altra.
- Unisci: consente di effettuare una teleconferenza quando sono collegate due chiamate. Ripetete l'operazione per aggiungere altri partecipanti. Questa funzione sarà disponibile solo dopo che avrete attivato il servizio di teleconferenza.
- $\blacksquare \rightarrow$  Rubrica: consente di aprire l'elenco dei contatti.
- $\blacksquare \rightarrow$  Messaggio: Consente di inviare un messaggio.
- $\square$   $\rightarrow$  **Promemoria**: consente di creare un promemoria.
- I=I → Trasferisci: consente di collegare il primo chiamante con il secondo. Questo vi disconnetterà dalla conversazione.
- I=I → Gestisci conferenza: consente di avere una conversazione privata con un chiamante durante una teleconferenza o di disconnetterne uno dalla teleconferenza.

#### Aggiunta dei contatti

Per aggiungere un numero di telefono all'elenco contatti, inserite il numero tramite la tastiera e toccate **Aggiungi a Rubrica**.

#### Invio di un messaggio

Toccate 🔀 per inviare un messaggio al numero visualizzato sul touch screen.

#### Visualizzazione dei registri di chiamata

Toccate **Registro** per visualizzare la cronologia delle chiamate in entrata e in uscita.

Per ordinare un registro di chiamata, toccate  $\square \rightarrow$  Visualizza per, quindi selezionate un'opzione.

#### Numeri a selezione fissa

Il dispositivo può essere impostato per limitare le chiamate in uscita solo a numeri con prefissi specifici. Tali prefissi verranno memorizzati nella scheda SIM o USIM.

Toccate  $\square \rightarrow$  Impostazioni chiamata  $\rightarrow$  Impostazioni aggiuntive  $\rightarrow$  Numeri a selezione fissa  $\rightarrow$  Attiva FDN, quindi inserite il PIN2 fornito con la scheda SIM o USIM. Toccate Elenco FDN e aggiungete i numeri.

#### Blocco chiamate

Il dispositivo può essere impostato per evitare di effettuare chiamate verso determinati numeri. Ad esempio, potrete disattivare le chiamate internazionali.

Toccate  $\square \rightarrow$  Impostazioni chiamata  $\rightarrow$  Impostazioni aggiuntive  $\rightarrow$  Blocco chiamate, selezionate un tipo di chiamata, selezionate un opzione di blocco chiamate, quindi inserite una password.

## **Ricezione delle chiamate**

#### Risposta ad una chiamata

All'arrivo di una chiamata, trascinate 🌄 fuori dal cerchio per rispondere.

Quando mettete in attesa una chiamata, potete effettuarne un'altra. Quando risponderete alla seconda chiamata, la prima verrà messa in attesa.

#### Rifiuto di una chiamata

All'arrivo di una chiamata, trascinate 🌃 fuori dal cerchio per rispondere.

Per inviare un messaggio quando rifiutate una chiamata in entrata, toccate **Rifiuta con messaggio**. Per creare un messaggio di rifiuto, toccate  $\square \rightarrow$  **Impostazioni chiamata**  $\rightarrow$  **Messaggi di rifiuto**.

#### Rifiuto automatico delle chiamate da numeri indesiderati

Toccate  $\square \rightarrow$  Impostazioni chiamata  $\rightarrow$  Rifiuto chiamata, trascinate l'interruttore Rifiuto automatico verso destra, quindi toccate Elenco rifiuto automatico. Toccate Crea, inserite un numero, assegnate una categoria, quindi toccate Salva.

#### **Chiamate perse**

Quando non rispondete ad una chiamata, 🔀 comparirà sulla barra di stato. Aprite quindi, il pannello delle notifiche per visualizzare l'elenco delle chiamate perse.

#### Avviso di chiamata

L'avviso di chiamata è un servizio fornito dal gestore telefonico. Potete avvalervi di questo servizio per sospendere una chiamata in corso e passare ad una chiamata in entrata.

Per utilizzare questo servizio, toccate  $\square \rightarrow$  Impostazioni chiamata  $\rightarrow$  Impostazioni aggiuntive  $\rightarrow$  Avviso di chiamata.

#### Trasferimento di chiamata

Il dispositivo può essere impostato affinché vengano inoltrate le chiamate in entrata ad un numero specifico.

Toccate  $\square \rightarrow$  Impostazioni chiamata  $\rightarrow$  Trasferimento chiamate, quindi selezionate un tipo di chiamata e una condizione. Inserite un numero e toccate Attiva.

## Ascolto dei messaggi vocali

Tenete premuto 1 sulla tastiera, quindi seguite le istruzioni del gestore telefonico.

# **Rubrica**

Utilizzate questa applicazione per gestire i contatti, compresi numeri di telefono, indirizzi e-mail e altro.

Toccate **Rubrica** nel menu Applicazioni.

## Gestione dei contatti

Toccate Rubrica.

#### Creazione di un contatto

Toccate 🛨 e inserite le informazioni del contatto.

- 🔝 : consente di aggiungere un'immagine per il contatto.

#### Modifica di un contatto

Selezionate un contatto da modificare, quindi toccate 🔀.

#### Eliminazione di un contatto

Toccate  $\square \rightarrow$  Elimina.

#### Impostazione di un numero di selezione rapida

Toccate  $\square \rightarrow$  Selezione rapida, selezionate la casella in cui inserire il numero per la selezione rapida. Per eliminare un numero di selezione rapida, tenetelo premuto, quindi toccate **Rimuovi**.

### Ricerca dei contatti

#### Toccate Rubrica.

Utilizzate uno dei seguenti metodi di ricerca:

- Scorrete in su o in giù l'elenco dei contatti.
- Utilizzate l'indice a destra dell'elenco contatti per scorrere velocemente, trascinandovi il dito.
- Toccate il campo di ricerca in cima all'elenco contatti e inserite i criteri di ricerca.

Dopo aver selezionato un contatto, eseguite una delle seguenti azioni:

- 🕎 : consente di aggiungere un contatto all'elenco preferiti.
- 🕻 : consente di effettuare una chiamata vocale.
- Example: consente di comporre un messaggio di testo (SMS) o multimediale (MMS).
- Main : consente di comporre un'e-mail.

### Visualizzazione dei contatti

#### Toccate Rubrica.

Per impostazione predefinita, il dispositivo mostra tutti i contatti salvati.

Toccate  $\square \rightarrow$  Contatti da visualizzare, quindi selezionate una posizione in cui volete che vengano salvati i contatti.

#### Sincronizzazione dei contatti

Toccate Rubrica.

#### Sincronizzazione con i Contatti di Google

#### Toccate $\square \rightarrow$ Collega a Google.

I contatti sincronizzati con i contatti di Google compariranno nella rubrica con 🗷.

#### Sincronizzazione dei contatti con Samsung account

#### Toccate $\square \rightarrow$ Collega a Samsung account.

l contatti sincronizzati con i contatti di Samsung compariranno nella rubrica con 🚳.

## Sincronizzazione dei contatti

Toccate **Rubrica**.

#### Importazione dei contatti

Toccate  $\square \rightarrow$  Importa/Esporta  $\rightarrow$  Importa da memoria interna, Importa da scheda SD oppure Importa da scheda SIM.

#### Esportazione dei contatti

Toccate  $\square \rightarrow$ Importa/Esporta  $\rightarrow$ Esporta nella memoria interna, Esporta su scheda SD oppure Esporta su scheda SIM.

#### Condivisione dei contatti

Toccate  $\square \rightarrow$  Importa/Esporta  $\rightarrow$  Condividi biglietto da visita con, selezionate i contatti, toccate Fatto, quindi selezionate un metodo di condivisione.

## Contatti preferiti

Toccate Preferiti.

Toccate 🖃, quindi eseguite una delle seguenti azioni:

- Cerca: consente di cercare i contatti.
- Aggiungi a preferiti: consente di aggiungere i contatti all'elenco preferiti.
- Rimuovi dai preferiti: consente di rimuovere i contatti dall'elenco preferiti.
- Griglia / Elenco: consente di visualizzare i contatti in modalità griglia o elenco.

## Gruppi di contatti

Toccate Gruppi.

#### Aggiunta dei contatti ad un gruppo

Selezionate un gruppo, quindi toccate 🛃. Selezionate i contatti da aggiungere, quindi toccate Fatto.

#### Gestione dei gruppi

Toccate 🖃, quindi eseguite una delle seguenti azioni:

- Crea: consente di creare un nuovo gruppo.
- Cerca: consente di cercare i contatti.
- Modifica ordine: tenete premuto vicino al nome del gruppo, trascinatelo in alto o in basso fino a un'altra posizione, quindi toccate Fatto.
- Elimina gruppi: tenete premuto il gruppo che avete creato in precedenza, quindi toccate Elimina. Non potrete eliminare i gruppi predefiniti.

#### Invio di un messaggio o di un'e-mail ai membri di un gruppo

Selezionate un gruppo, toccate  $\square \rightarrow$  Invia messaggio oppure Invia e-mail, selezionate i membri, quindi toccate Fatto.

## Biglietto da visita

#### Toccate Rubrica.

Create un biglietto da visita e inviatelo ad altri.

Toccate **Configura profilo**, inserite i dettagli, come numero di telefono, indirizzo e-mail e indirizzo postale, quindi toccate **Salva**. Nel caso in cui non aveste inserito le informazioni dell'utente durante la configurazione del dispositivo, selezionate il biglietto da visita in **ME STESSO**, quindi toccate **Salva** per modificarlo.

Toccate  $\square \rightarrow$  Condividi biglietto da visita con, quindi selezionate un metodo di condivisione.

# Messaggi

Utilizzate questa applicazione per inviare messaggi di testo (SMS) o multimediali (MMS).

Toccate Messaggi nel menu Applicazioni.

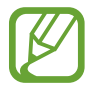

L'invio e la ricezione dei messaggi in roaming potrebbero comportare costi aggiuntivi. Per informazioni, rivolgetevi al vostro gestore telefonico.

## Invio dei messaggi

Toccate 🗹, aggiungete i destinatari, inserite un messaggio, quindi toccate 🔀.

Utilizzate i seguenti metodi per aggiungere i destinatari:

- · Inserite manualmente un numero di telefono.
- Toccate **II**, selezionate i contatti, quindi toccate **Fatto**.

Utilizzate i seguenti metodi per creare un messaggio multimediale:

- Toccate Ø e allegate immagini, video, contatti, promemoria, eventi e altro.
- Toccate → Aggiungi oggetto per inserire un oggetto.

## Invio dei messaggi programmati

Durante la composizione di un messaggio, toccate  $\square \rightarrow$  Messaggio programmato. Impostate un'ora e una data, quindi toccate OK. Il dispositivo invierà il messaggio all'ora e nella data specificata.

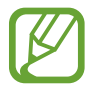

- Se il dispositivo fosse spento all'ora programmata, non fosse connesso alla rete o la rete fosse instabile, il messaggio non verrà inviato.
- Questa funzione si basa sull'ora e sulla data impostate sul dispositivo. L'ora e la data potrebbero non essere corrette qualora cambiaste fuso e la rete non aggiornasse le informazioni.

## Visualizzazione dei messaggi in arrivo

l messaggi in arrivo sono raggruppati in conversazioni per contatto. Selezionate un messaggio per visualizzare l'intera conversazione.

# E-mail

Utilizzate questa applicazione per inviare, visualizzare o gestire le e-mail.

Toccate **E-mail** nel menu Applicazioni.

#### Impostazione di un account e-mail

Impostate un account e-mail quando aprite E-mail per la prima volta.

Inserite l'indirizzo e-mail e la password. Toccate **Succ.** per account e-mail privati, come Google Mail, oppure toccate **Config. manuale** per account e-mail diversi, ad esempio quelli di lavoro. Seguite, quindi, tutte le istruzioni per completare la configurazione.

Per configurare un altro account e-mail, toccate  $\square \rightarrow$ Impostazioni  $\rightarrow \square$ .

## Invio delle e-mail

Toccate l'account e-mail da utilizzare, quindi toccate *in cima al touch screen. Inserite destinatari, oggetto e messaggio, quindi toccate* .

Toccate 💶 per aggiungere un destinatario dall'elenco dei contatti memorizzati nella rubrica del dispositivo.

Toccate  $\square \rightarrow$  Aggiungi Cc/Ccn per aggiungere più destinatari.

Toccate 🖉 per allegare immagini, video, contatti, promemoria, eventi e altro.

Toccate 📰 per inserire nel corpo dell'e-mail immagini, eventi, contatti, informazioni di posizione e altro.

## Invio delle e-mail programmate

Durante la composizione di un'e-mail, toccate  $\square \rightarrow$  Invio programmato. Selezionate Invio programmato, impostate data e ora, quindi toccate Fatto. Il dispositivo invierà il messaggio all'ora e nella data specificata.

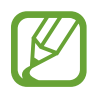

• Se il dispositivo fosse spento all'ora programmata, non fosse connesso alla rete o la rete fosse instabile, il messaggio non verrà inviato.

• Questa funzione si basa sull'ora e sulla data impostate sul dispositivo. L'ora e la data potrebbero non essere corrette qualora cambiaste fuso e la rete non aggiornasse le informazioni.

### Lettura delle e-mail

Selezionate l'account e-mail da utilizzare per visualizzare la posta ricevuta. Per aggiornare manualmente la pagina della posta ricevuta toccate <sup>O</sup>.

Toccate l'e-mail che volete leggere.

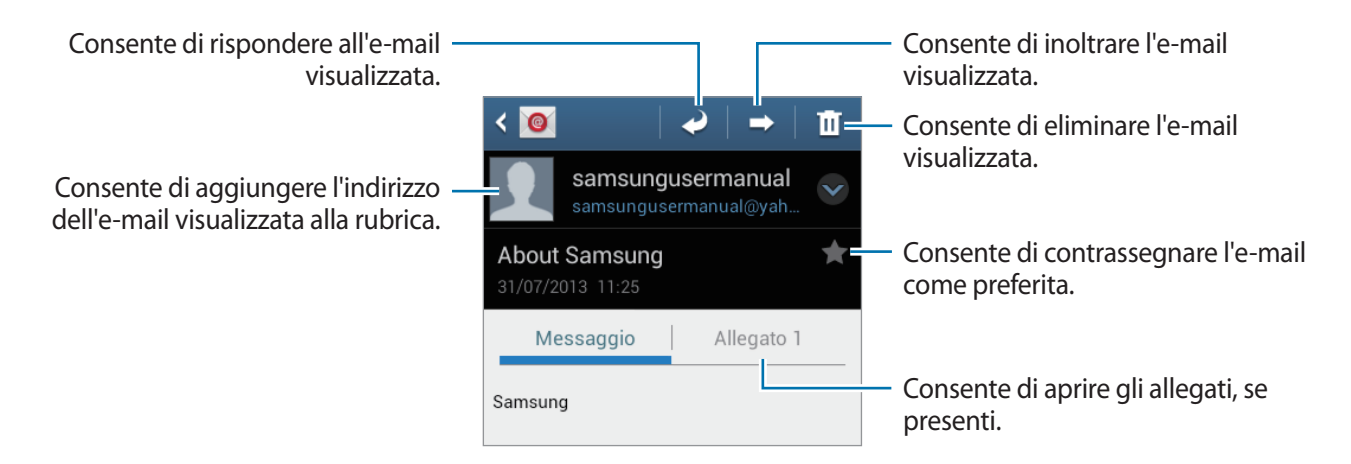

Toccate la relativa sezione per aprire gli allegati, quindi toccate 💾 vicino ad un allegato per salvarlo.

# **Google** Mail

Utilizzate questa applicazione per accedere velocemente e direttamente al servizio Google Mail.

Toccate Google Mail nel menu Applicazioni.

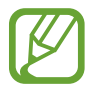

- La disponibilità di questa applicazione potrebbe variare in base al Paese o al gestore telefonico.
- Questa applicazione potrebbe essere visualizzata in modo diverso in base al Paese o al gestore telefonico.

## Invio delle e-mail

In qualsiasi casella di posta, toccate 🔍, inserite i destinatari, un oggetto e un messaggio, quindi toccate 🚬.

- Toccate  $\square \rightarrow$  Allega foto per allegare un'immagine.
- Toccate  $\square \rightarrow$  Allega video per allegare un video.
- Toccate  $\square \rightarrow$  Aggiungi Cc/Ccn per aggiungere più destinatari.
- Toccate  $\square \rightarrow$  Salva bozza per salvare un'e-mail e inviarla successivamente.
- Toccate  $\square \rightarrow$  Elimina per ricominciare.
- Toccate  $\square \rightarrow$  Impostazioni per modificare le impostazioni di Google Mail.
- Toccate  $\square \rightarrow$  Invia feedback per segnalare la vostra opinione per lo sviluppo dell'applicazione.
- Toccate  $\square \rightarrow$  Guida per accedere alle informazioni della guida per Google Mail.

### Lettura delle e-mail

| Consente di contrassegnare l'e-mail –<br>come preferita.                       |                                   |                 | <ul> <li>Consente di eliminare l'e-mail<br/>visualizzata.</li> </ul>                                                    |
|--------------------------------------------------------------------------------|-----------------------------------|-----------------|----------------------------------------------------------------------------------------------------|
| Consente di archiviare l'e-mail —<br>visualizzata.                             | < 💌 🖬                             | ÷ 🖌             | Consente di contrassegnare l'e-mail come non letta.                                                                     |
|                                                                                | About Samsung                     | Po ta in arrivo | <ul> <li>Consente di rispondere all'e-mail<br/>visualizzata.</li> </ul>                                                 |
| Consente di aggiungere l'indirizzo —<br>dell'e-mail visualizzata alla rubrica. | Samsung<br>samsunguserma<br>A: me | 1 Lug ~         | <ul> <li>Consente di rispondere a tutti i<br/>destinatari o di inoltrare l'e-mail<br/>visualizzata ad altri.</li> </ul> |
| Consente di visualizzare l'anteprima —<br>dell'allegato.                       | Samsung<br>ALLEGATI               |                 |                                                                                                    |

#### Etichette

Google Mail non utilizza cartelle reali, bensì delle etichette. Quando accedete a Google Mail, verranno visualizzati le e-mail etichettate come Posta in arrivo.

Toccate  $\blacksquare \rightarrow$  TUTTE LE ETICHETTE per visualizzare i messaggi con altre etichette.

Per aggiungere un'etichetta ad un'e-mail, selezionate l'e-mail e toccate  $\square \rightarrow$  Cambia etichette, quindi selezionate l'etichetta che volete assegnare.

# Hangout

Utilizzate questa applicazione per inviare messaggi istantanei utenti tramite.

Toccate Hangout nel menu Applicazioni.

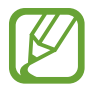

La disponibilità di questa applicazione potrebbe variare in base al Paese o al gestore telefonico.

Per iniziare a chattare, selezionate un amico dall'elenco degli amici o inserite i dati per la ricerca e selezionatelo dai risultati.

# Google+

Utilizzate questa applicazione per restare in contatto con gli altri tramite il social network di Google. Toccate **Google**+ nel menu Applicazioni.

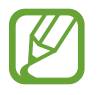

La disponibilità di questa applicazione potrebbe variare in base al Paese o al gestore telefonico.

Toccate **Tutto** per modificare la categoria, quindi scorrete in alto o in basso per visualizzare i post della vostra cerchia.

Toccate 8 per utilizzare tutte le funzioni del social network.

## Messenger

Utilizzate questa applicazione per chattare con altri utenti tramite il servizio di messaggistica istantanea di Google+.

Toccate Messenger nel menu Applicazioni.

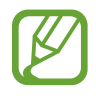

La disponibilità di questa applicazione potrebbe variare in base al Paese o al gestore telefonico.

Selezionate un amico dall'elenco amici, inserite un messaggio nel campo in fondo al touch screen, quindi toccate ►.

# **ChatON**

Utilizzate questa applicazione per chattare con qualsiasi dispositivo. Per utilizzare questa funzione, dovrete effettuare l'accesso al vostro account Samsung.

Toccate ChatON nel menu Applicazioni.

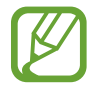

La disponibilità di questa applicazione potrebbe variare in base al Paese o al gestore telefonico.

Create l'elenco degli amici inserendo numeri di telefono o indirizzi e-mail dell'account Samsung oppure selezionandoli dall'elenco suggerimenti. In alternativa, toccate **Sincronizza contatti** per sincronizzare manualmente i contatti dal dispositivo.

Toccate **Chat**  $\rightarrow$  **Avvia chat** e selezionate un amico per iniziare a chattare.

# Web e connessioni

# Chrome

Utilizzate questa applicazione per cercare informazioni e sfogliare pagine Web.

Toccate Chrome nel menu Applicazioni.

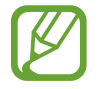

La disponibilità di questa applicazione potrebbe variare in base al Paese o al gestore telefonico.

## Visualizzazione delle pagine Web

Toccate il campo indirizzo, quindi inserite un indirizzo Web o i criteri di ricerca.

## Apertura di una nuova pagina

Toccate  $\boxed{1} \rightarrow$  Nuova scheda. Per passare ad un'altra pagina Web, toccate  $\boxed{1}$ , guindi selezionate una pagina Web.

## Preferiti

Per aggiungere la pagina Web corrente ai preferiti, toccate  $\square \rightarrow \square$ , immettete i dettagli, come nome e indirizzo Web, quindi toccate **Salva**.

Per aprire una pagina Web inserita tra i preferiti, toccate  $\square \rightarrow$  **Preferiti**, quindi selezionatene una.

## Ricerca sul Web con la voce

Toccate  $\P$ , quindi pronunciate una parola chiave.

## Sincronizzazione con altri dispositivi

Potete sincronizzare le schede aperte ed i preferiti da utilizzare con Chrome su un altro dispositivo, se effettuerete l'accesso con lo stesso account Google.

Per visualizzare le schede aperte su altri dispositivi, toccate  $\square \rightarrow$ Altri dispositivi. Selezionate una pagina Web da aprire.

# Bluetooth

Il Bluetooth crea una connessione senza fili diretta tra due dispositivi a breve distanza. Utilizzate il Bluetooth per scambiare dati o file multimediali con altri dispositivi.

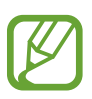

- Samsung non è responsabile per la perdita, l'intercettazione o l'abuso dei dati inviati o ricevuti tramite Bluetooth.
- Verificate sempre di condividere e ricevere dati da dispositivi affidabili e adeguatamente protetti. In presenza di ostacoli tra i dispositivi, la distanza operativa potrebbe diminuire.
- Alcuni dispositivi, in particolare quelli che non sono stati collaudati o approvati da Bluetooth SIG, potrebbero essere incompatibili con il dispositivo.
- Non utilizzate il Bluetooth per scopi illegali (ad esempio, copie pirata di file o registrazione illegale di comunicazioni a scopo commerciale).

Samsung non è responsabile per le ripercussioni di un utilizzo illegale del Bluetooth.

Per attivare il Bluetooth, nel menu Applicazioni, toccate **Impostaz.**  $\rightarrow$  **Bluetooth**, quindi trascinate l'interruttore **Bluetooth** verso destra.

## Abbinamento con altri dispositivi Bluetooth

Nel menu Applicazioni, toccate **Impostaz.**  $\rightarrow$  **Bluetooth**  $\rightarrow$  **Ricerca**, quindi visualizzate i dispositivi rilevati. Selezionate il dispositivo con cui intendete effettuare l'abbinamento, quindi accettate la chiave di accesso generata automaticamente su entrambi i dispositivi per confermare.

### Invio e ricezione dei dati

Molte applicazioni supportano il trasferimento dei dati tramite Bluetooth. Un esempio è **Galleria**. Aprite **Galleria**, selezionate un'immagine, toccate  $\leq \rightarrow$  **Bluetooth**, quindi selezionate uno dei dispositivi Bluetooth. Successivamente, accettate la richiesta di autorizzazione Bluetooth sull'altro dispositivo per ricevere l'immagine. Il file trasferito verrà salvato nella cartella **Bluetooth**. Quando riceverete un contatto, questo verrà aggiunto automaticamente all'elenco contatti.

# NFC

Il dispositivo è in grado di leggere i tag NFC (Near Field Communication) che contengono diversi tipi di informazioni.

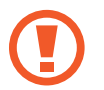

Il coperchio posteriore contiene un'antenna NFC integrata. Maneggiate il coperchio posteriore con cura per evitare di danneggiare l'antenna NFC.

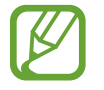

Qualora il touch screen fosse bloccato, il dispositivo non leggerà i tag NFC e non riceverà i dati.

Per attivare la funzione NFC, nel menu Applicazioni, toccate **Impostaz.**  $\rightarrow$  **Altre impostazioni**  $\rightarrow$  **NFC**. Trascinate l'interruttore **NFC** verso destra.

## Lettura delle informazioni da un tag NFC

Per leggere informazioni da un tag NFC, posizionate l'area dell'antenna NFC sul retro del dispositivo vicino al tag NFC. Visualizzate, quindi, le informazioni relative al tag.

## Invio dei dati tramite Android Beam

Utilizzate Android Beam per inviare dati, come pagine Web e contatti, a dispositivi abilitati NFC.

Nel menu Applicazioni, toccate Impostaz. → Altre impostazioni → NFC. Trascinate l'interruttore Android Beam verso destra.

Selezionate un elemento, fate toccare il retro dei due dispositivi, quindi toccate il touch screen del vostro dispositivo.

# S Beam

Utilizzate questa funzione per inviare dati, come video, immagini e documenti.

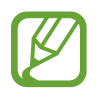

Non inviate dati protetti da copyright tramite S Beam, per non violare le leggi sul copyright. Samsung non è responsabile dell'utilizzo illegale dei dati coperti da copyright.

Nel menu Applicazioni, toccate **Impostaz.** → **Altre impostazioni** → **S Beam**. Trascinate l'interruttore **S Beam** verso destra.

Selezionate un file, avvicinate il retro dei due dispositivi, quindi toccate il touch screen del vostro dispositivo.

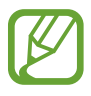

Se entrambi i dispositivi cercassero di inviare dati contemporaneamente, il trasferimento potrebbe non riuscire.

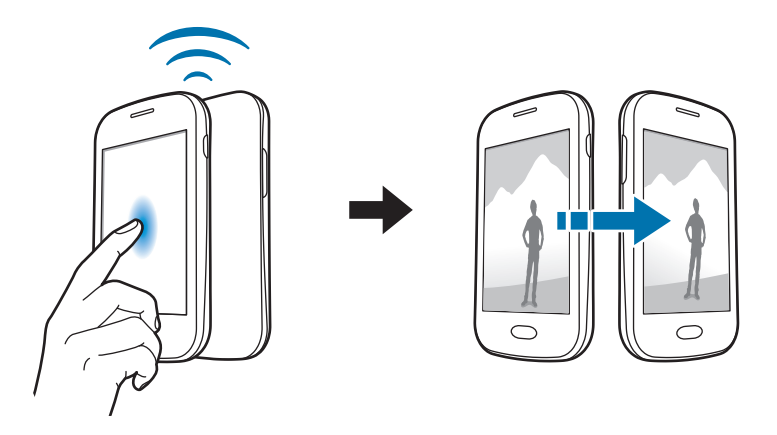

# Multimedia

## Lettore musicale

Utilizzate questa applicazione per ascoltare la musica.

Toccate Lettore musicale nel menu Applicazioni.

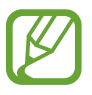

- In base alla versione software installata sul dispositivo, alcuni formati di file potrebbero non essere disponibili.
- Alcuni file potrebbero non essere riprodotti correttamente in base al metodo di codifica utilizzato.

## Riproduzione della musica

Selezionate una categoria musicale, quindi selezionate la canzone che volete riprodurre.

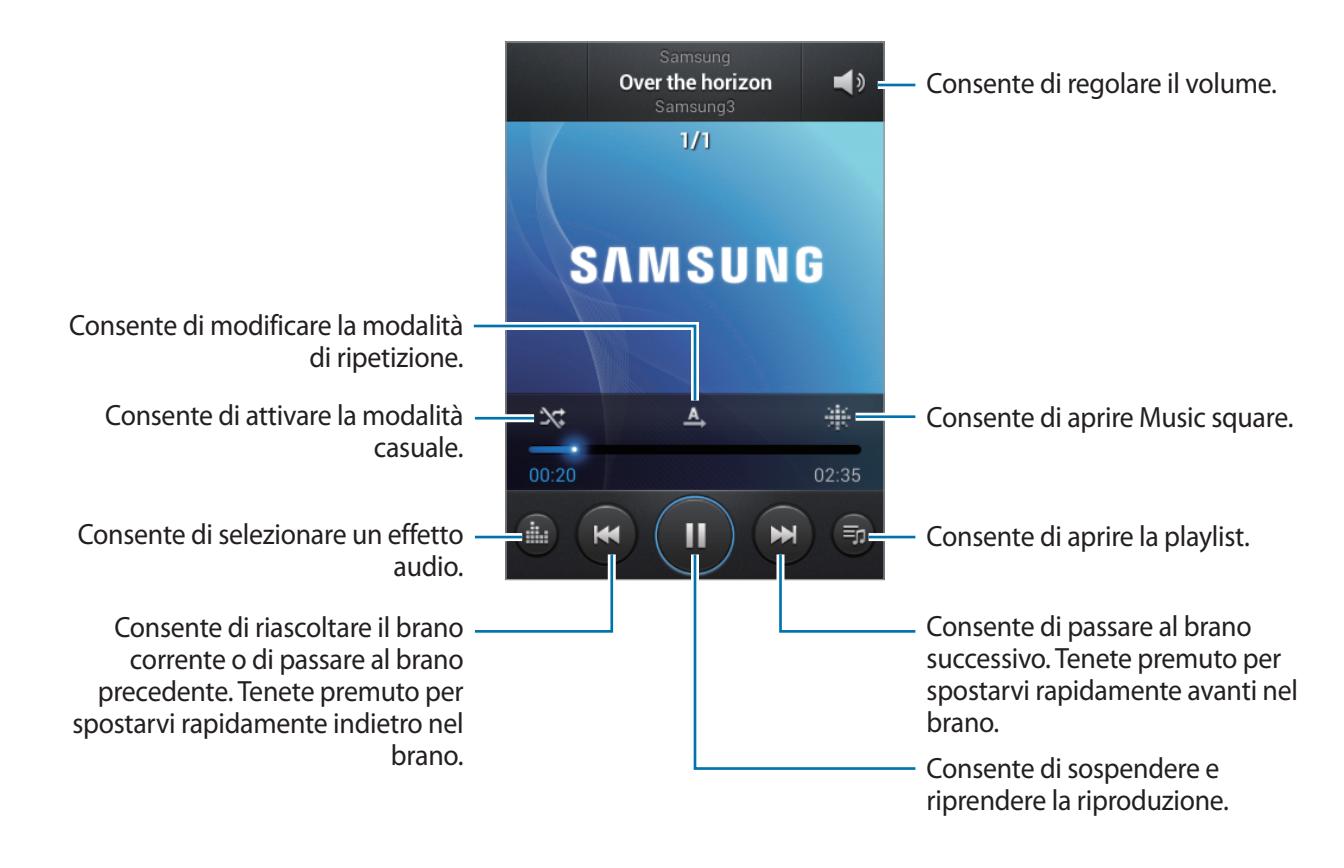

Per ascoltare canzoni allo stesso volume, toccate  $\square \rightarrow$  Impostazioni  $\rightarrow$  Volume intelligente.

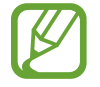

Quando **Volume intelligente** è attivo, il volume potrebbe risultare superiore al livello del dispositivo. Prestate attenzione ed evitate esposizioni prolungate a suoni a volume elevato per evitare danni all'udito.

#### Impostazione di un brano come suoneria o tono di allarme

Per utilizzare il brano in riproduzione come suoneria o tono di allarme toccate  $\blacksquare \rightarrow$  Imposta come, e selezionate un'opzione.

## **Creazione delle playlist**

Create una selezione personale di canzoni.

Toccate Playlist, quindi toccate I → Crea playlist. Inserite un titolo e toccate OK. Toccate Aggiungi musica, selezionate le canzoni da includere, quindi toccate Fatto.

Per aggiungere la canzone riprodotta al momento ad una playlist, toccate  $\square \rightarrow$ Aggiungi a playlist.

### Riproduzione della musica per genere

Riproducete la musica raggruppata per genere. Il dispositivo creerà automaticamente la playlist. Quando verrà aggiunta una canzone, toccate **Music square**  $\rightarrow \square \rightarrow$ **Aggiornamento libreria**.

Toccate **Music square** e selezionate, quindi una cella di genere. Selezionate più celle trascinando il dito.

# Camera

Utilizzate questa applicazione per scattare foto o registrare video.

Utilizzate **Galleria** per visualizzare le foto e i video registrati con la fotocamera del dispositivo. (pag. 62)

Toccate Camera nel menu Applicazioni.

- La fotocamera si spegnerà automaticamente quando non la utilizzerete.
- Accertatevi che l'obiettivo sia pulito. Il dispositivo potrebbe non funzionare correttamente in alcune modalità che richiedono alte risoluzioni.

#### Per un corretto utilizzo della fotocamera

- · Non scattate foto o video ad altre persone senza il loro permesso.
- Non scattate foto o video dove vietato dalla legge.
- Non scattate foto o video in luoghi dove potreste violare la privacy delle persone.

## Scatto delle foto

#### Scatto di una foto

Toccate oper scattare una foto.

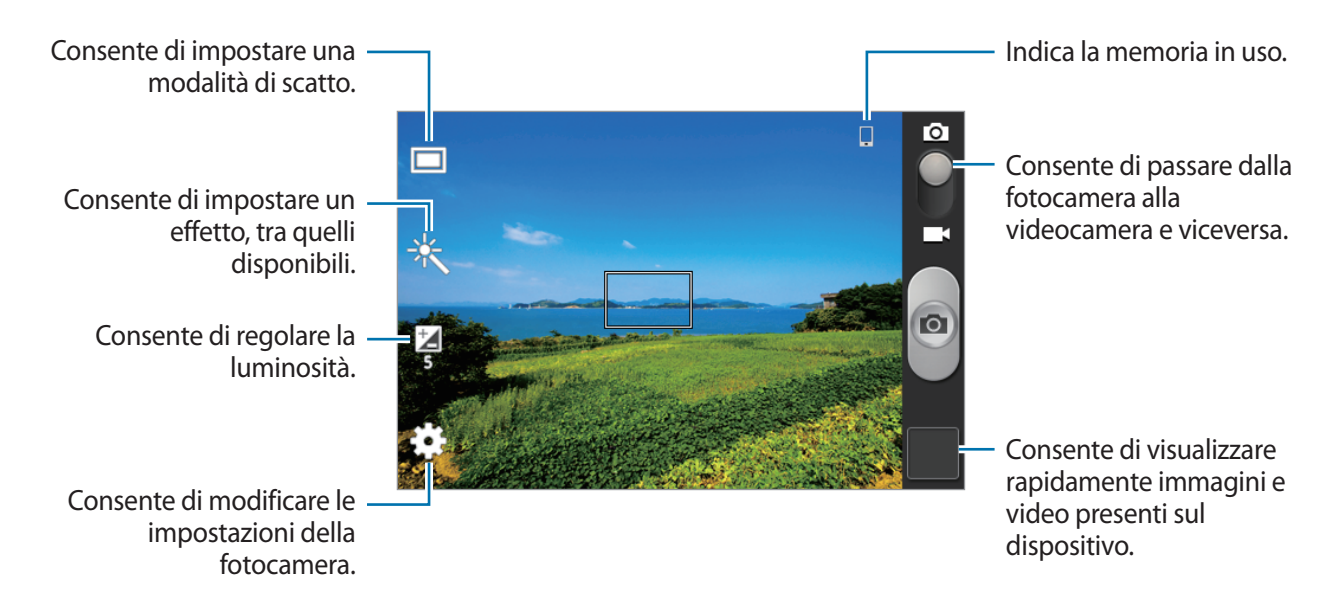

#### Modalità scene

Sono disponibili diverse modalità di scena per la fotocamera.

#### Toccate $\clubsuit \rightarrow$ Modalità scene.

- Panorama: Utilizzate questa modalità per scattare foto di cieli azzurri e paesaggi con colori più intensi.
- Sport: utilizzate questa impostazione per catturare immagini di soggetti in movimento.
- Interni: utilizzate questa impostazione per catturare immagini in situazioni di scarsa luminosità, come ad esempio all'interno di locali chiusi.
- Spiaggia/Neve: utilizzate questa impostazione in contesti particolarmente illuminati.
- Tramonto: utilizzate questa impostazione per valorizzare un'immagine con colori più vivaci e contrasti più netti.
- Alba: utilizzate questa impostazione in presenza di colori tenui.
- Colore autunnale: utilizzate questa impostazione per catturare immagini con tonalità sul rosso.
- Luce di candela: utilizzate questa impostazione per catturare immagini con soggetti illuminati su uno sfondo scuro.
- Fuochi d'artificio: utilizzate questa impostazione per catturare immagini in contesti ad alto contrasto.
- **Controluce**: utilizzate questa impostazione per catturare immagini di soggetti con luci intense alle spalle.
- Notte: utilizzate questa funzione per valorizzare le immagini scattate durante le ore notturne.

#### Modalità scatto

Sono disponibili diverse modalità per la fotocamera.

#### Toccate $\clubsuit \rightarrow$ Modalità scatto.

- Scatto singolo: consente di scattare una singola foto.
- **Panorama**: consente di scattare più foto, che verranno poi composte in un'immagine panoramica. Per uno scatto migliore, seguite questi suggerimenti.
  - Muovete lentamente la fotocamera in una direzione.
  - Mantenete il mirino della fotocamera entro la griglia guida.
  - Evitate di fotografare soggetti davanti a sfondi non riconoscibili, come un cielo limpido o una parete vuota.
- Scatto condiviso: consente di inviare una foto direttamente ad un altro dispositivo tramite Wi-Fi Direct.
- Modo sorriso: consente di scattare una foto automaticamente quando il soggetto inquadrato sorride.

#### Foto panoramiche

Una foto panoramica è un'immagine di un ampio panorama composta da più scatti.

Toccate  $\clubsuit \rightarrow$  Modalità scatto  $\rightarrow$  Panorama.

Toccate 
e spostate la fotocamera in una direzione. Quando la cornice blu sarà allineata con il mirino, la fotocamera catturerà automaticamente un altro scatto in una sequenza panoramica. Per terminare lo scatto, toccate 
.

## Registrazione dei video

#### Registrazione di un video

Fate scorrere l'interruttore sull'icona video, quindi toccate **e** per registrare un video. Per terminare la registrazione, toccate **e**.

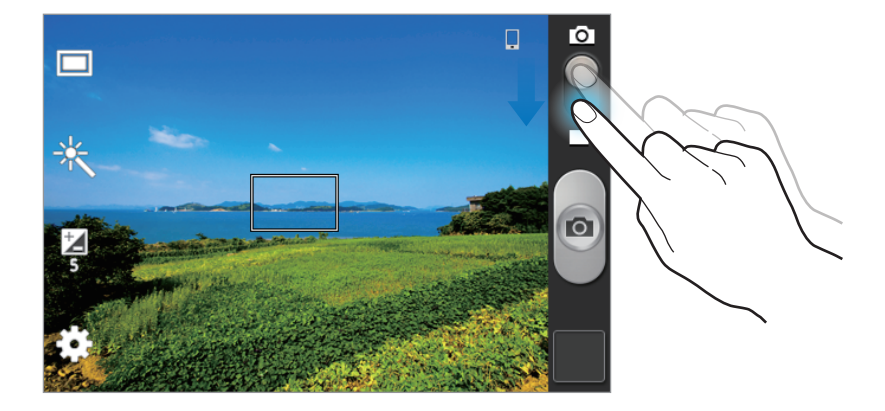

#### Modalità registrazione

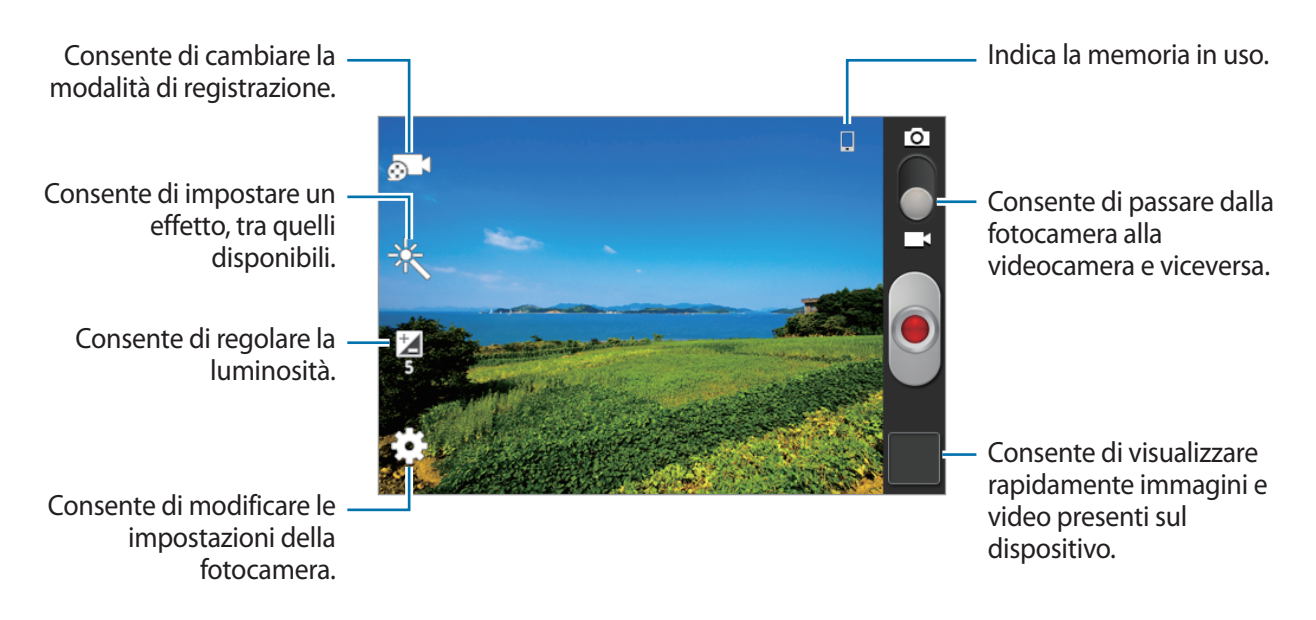

Toccate **builder** per modificare la modalità di registrazione.

- Normale: utilizzate questa modalità per una qualità normale.
- Limite MMS: utilizzate questa modalità per ridurre la qualità per l'invio tramite messaggio multimediale.

#### Aumento e diminuzione dello zoom

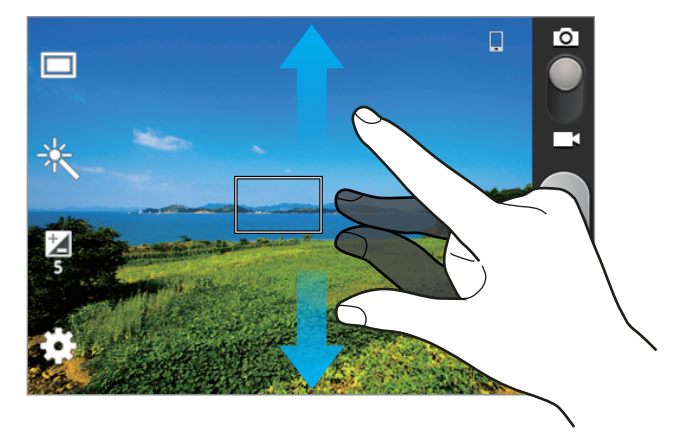

Utilizzate uno dei seguenti metodi:

- Utilizzate il tasto Volume per aumentare o diminuire lo zoom.
- Allontanate due dita sul touch screen per ingrandire, riavvicinatele per ridurre lo zoom.

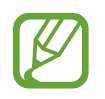

- L'aumento o la diminuzione dello zoom è disponibile anche durante la registrazione di un video.
- L'aumento e la diminuzione dello zoom con l'utilizzo delle dita non sono disponibili in modalità video.

## Configurazione delle impostazioni per la fotocamera

Toccate per configurare le impostazioni della fotocamera. Non tutte le seguenti opzioni sono disponibili in entrambe le modalità fotocamera e videocamera. Le opzioni disponibili potrebbero variare in base alla modalità utilizzata.

- Modifica collegamenti: consente di riorganizzare i collegamenti alle opzioni più utilizzate.
- Tag GPS: consente di allegare alla foto un tag GPS relativo alla vostra posizione.
- Il segnale GPS potrebbe essere più debole se vi trovaste tra edifici, nei sottopassaggi o in presenza di cattive condizioni atmosferiche.
- La vostra posizione potrebbe comparire sulle foto se le caricherete su internet, per evitarlo dovreste disattivare l'impostazione tag GPS.
- Modalità scatto: consente di impostare una modalità di scatto.
- Modalità registrazione: consente di cambiare la modalità di registrazione.
- Effetti: Consente di impostare un effetto, tra quelli disponibili.
- Modalità scene: consente di impostare una modalità di scena.
- Luminosità: consente di cambiare la luminosità.
- Timer autoscatto: consente di regolare il tempo prima dell'autoscatto.
- **Risoluzione**: consente di selezionare una risoluzione per le fotografie. Impostate una risoluzione maggiore per una migliore resa dell'immagine, tuttavia un'immagine ad alta risoluzione occuperà più memoria.
- Bilanciamento bianco: consente di selezionare un bilanciamento del bianco adeguato, in modo che la gamma di colore delle immagini risulti più vicina alla realtà. Queste impostazioni sono state pensate per situazioni di luce specifiche. Queste impostazioni sono simili alle regolazioni di bilanciamento del bianco nelle fotocamere professionali.
- Misurazione: consente di selezionare un metodo di misurazione. Questo determina come vengono calcolati i valori di luce. Calibrato al centro misura la luce di sfondo al centro della scena. Spot misura il valore della luce in una posizione specifica. Matrice fa la media della scena completa.
- Linee guida: consente di visualizzare una griglia di supporto sullo schermo per aiutarvi nella composizione quando scatterete una foto.
- Qualità immagini: consente di impostare la qualità delle foto. Immagini di qualità migliore occuperanno più spazio in memoria.
- Qualità video: consente di impostare la qualità per i video.
- Memorizzazione: consente di selezionare in quale memoria salvare le foto.
- Ripristina: consente di ripristinare le impostazioni di fabbrica della fotocamera.

## Collegamenti

Riorganizzate i collegamenti per accedere facilmente alle varie opzioni della fotocamera.

Toccate  $\square \rightarrow$  Modifica collegamenti.

Tenete premuta un'opzione e trascinatela in uno spazio sulla parte sinistra del touch screen. Potete spostare le altre icone all'interno dell'elenco toccandole e trascinandole.

# Galleria

Utilizzate questa applicazione per visualizzare immagini e video.

Toccate Galleria nel menu Applicazioni.

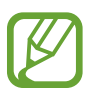

- In base alla versione software installata sul dispositivo, alcuni formati di file potrebbero non essere disponibili.
- Alcuni file potrebbero non essere riprodotti correttamente in base al metodo di codifica utilizzato.

## Visualizzazione delle immagini

Avviando l'applicazione **Galleria** visualizzerete tutte le cartelle. Quando da un'applicazione come **E-mail** salvate un'immagine, verrà creata automaticamente la cartella di **Download**. Allo stesso modo, l'acquisizione di uno screenshot creerà automaticamente la cartella **Screenshots**. Selezionate una cartella per aprirla.

In una cartella potete visualizzare le immagini per data di creazione. Selezionate un'immagine per visualizzarla a tutto schermo.

Scorrete a sinistra o a destra per visualizzare l'immagine precedente o successiva.

#### Aumento e diminuzione dello zoom

Utilizzate uno dei seguenti metodi per ingrandire un'immagine:

- Toccate due volte un qualsiasi punto per ingrandire.
- Allontanate due dita su un qualsiasi punto per ingrandire. Avvicinate due dita per ridurre, o toccate due volte per tornare alla dimensione di partenza.

## Riproduzione dei video

I file video mostrano l'icona 💽 sull'anteprima. Selezionate un video da guardare, quindi toccate 💽.

## Modifica delle immagini

Quando state visualizzando un'immagine, toccate 🖃 e utilizzate le seguenti funzioni:

- Elimina: consente di eliminare l'immagine.
- Copia negli appunti: consente di copiare l'immagine negli appunti.
- Ruota a sinistra: consente di ruotare l'immagine in senso antiorario.
- Ruota a destra: consente di ruotare l'immagine in senso orario.
- Ritaglia: consente di ridimensionare la cornice blu per ritagliare e salvare l'immagine.
- Imposta come: consente di impostare l'immagine come sfondo o immagine per un contatto.
- Rinomina: consente di rinominare il file.
- Dettagli: consente di visualizzare i dettagli dell'immagine.

## Eliminazione delle immagini

Utilizzate uno dei seguenti metodi:

- In una cartella, toccate I → Seleziona elemento, selezionate le immagini, quindi toccate 
   → Elimina.
- Quando visualizzate un'immagine, toccate  $\square \rightarrow$  Elimina.

## Condivisione delle immagini

Utilizzate uno dei seguenti metodi:

- Mentre visualizzate un'immagine, toccate 
   per inviarla ad altri o condividerla tramite un social network.

#### Impostazione come sfondo

Quando visualizzate un'immagine, toccate  $\square \rightarrow$  Imposta come per impostare l'immagine come sfondo o assegnarla ad un contatto.

## Lettore video

Utilizzate questa applicazione per riprodurre file video.

Toccate Lettore video nel menu Applicazioni.

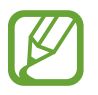

- In base alla versione software installata sul dispositivo, alcuni formati di file potrebbero non essere disponibili.
- Alcuni file potrebbero non essere riprodotti correttamente in base al metodo di codifica utilizzato.

## Riproduzione dei video

Selezionate un video da riprodurre.

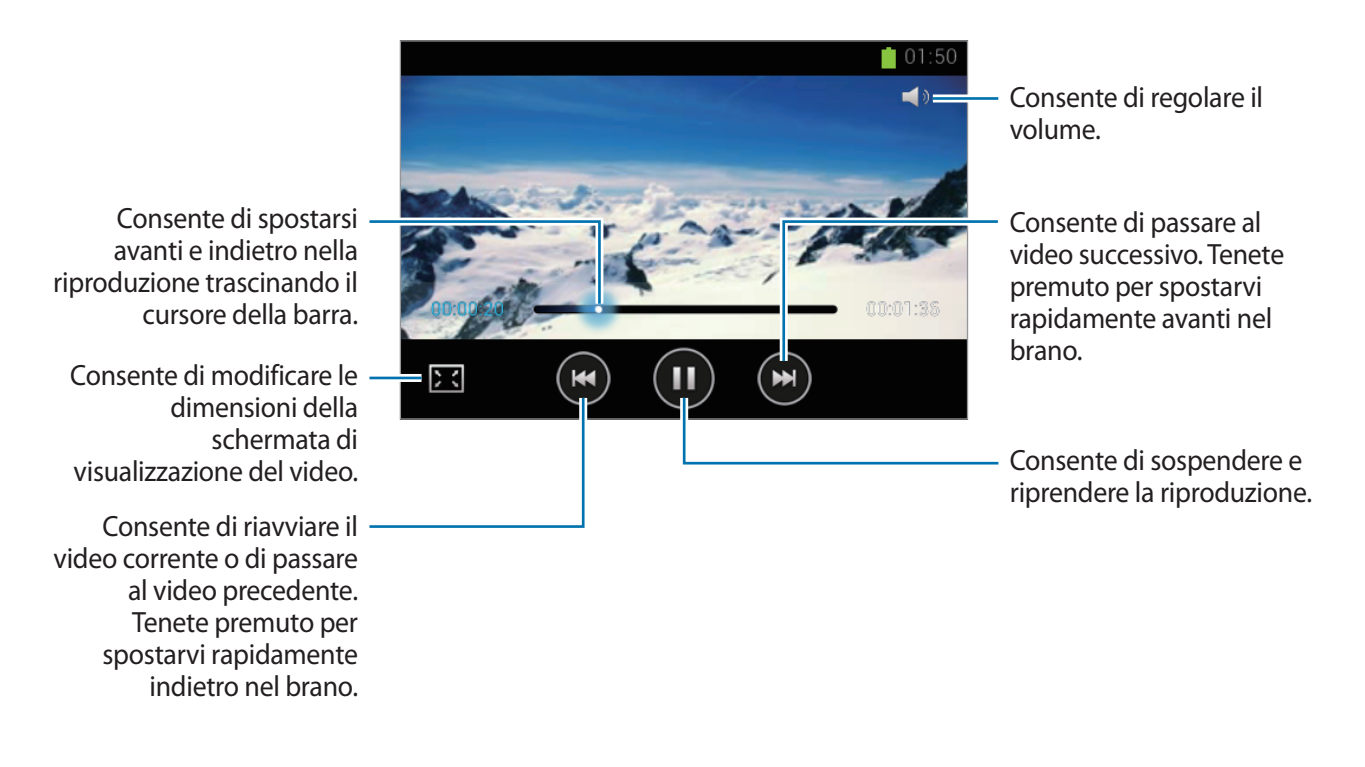

### Eliminazione dei video

Toccate  $\square \rightarrow$  Elimina, selezionate i video spuntandoli, quindi toccate Elimina.

### Condivisione dei video

Toccate  $\square \rightarrow$  Condividi con, selezionate i video spuntandoli, toccate Fatto, quindi selezionate un metodo di condivisione.

# YouTube

Utilizzate questa applicazione per guardare e caricare video dal sito Web Youtube.

Toccate YouTube nel menu Applicazioni.

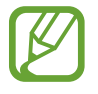

La disponibilità di questa applicazione potrebbe variare in base al Paese o al gestore telefonico.

## Visualizzazione dei video

Toccate , quindi inserite una parola chiave. Selezionate un risultato di ricerca per guardare un video.

Ruotate il dispositivo posizionandolo in orizzontale per la visualizzazione a tutto schermo.

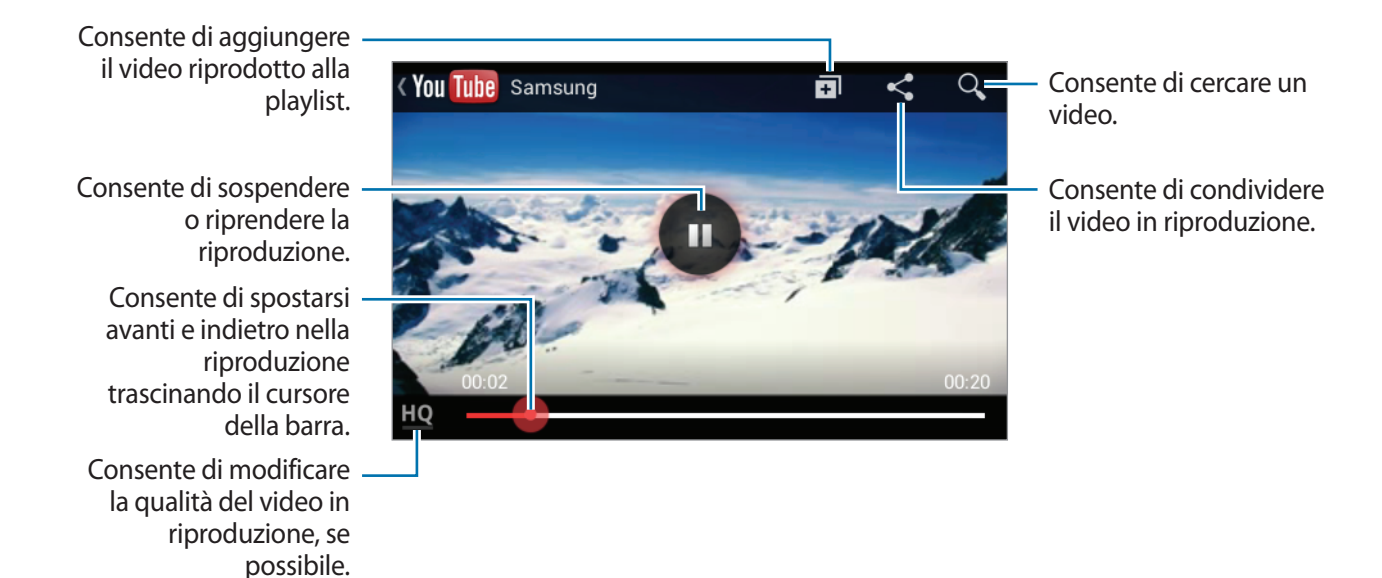

### Condivisione dei video

Selezionate il video che volete condividere, toccate **S**, quindi selezionate un metodo di condivisione.

### Caricamento dei video

Selezionate il vostro account, toccate 1, selezionate un video, inserite le informazioni relative al video, quindi toccate 1.

# Radio FM

Ascoltate musica e notizie tramite Radio FM. Per ascoltare la radio, dovrete collegare un auricolare, che funga da antenna radio.

Toccate Radio FM nel menu Applicazioni.

### Ascolto della Radio FM

Collegate l'auricolare al dispositivo prima di avviare Radio FM.

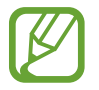

Radio FM ricercherà e salverà automaticamente le stazioni disponibili quando verrà avviata per la prima volta.

Toccate 🔮 per accendere Radio FM. Selezionate la stazione radio desiderata dall'elenco delle stazioni e toccate 🕤 per tornare alla schermata principale.

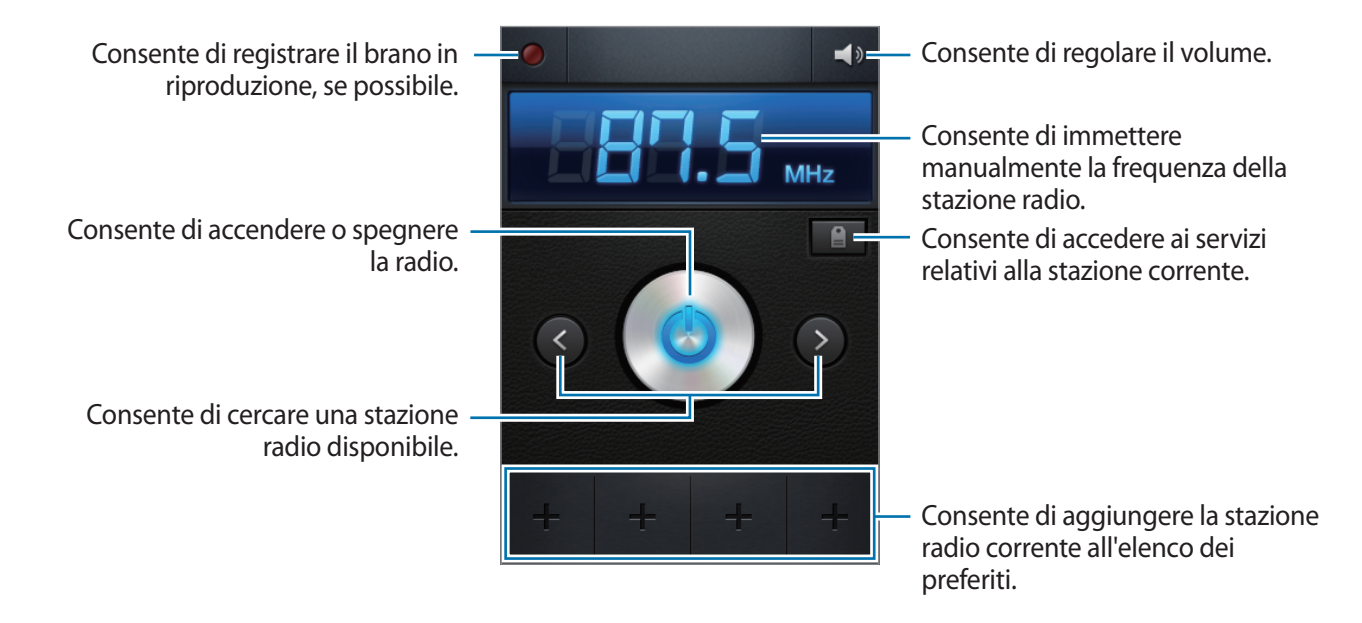

### Ricerca delle stazioni radio

Toccate  $\square \rightarrow$  Scansione, quindi selezionate un'opzione per la scansione. Radio FM cercherà e memorizzerà automaticamente le stazioni disponibili.

Selezionate la stazione radio desiderata dall'elenco delle stazioni e toccate 🕤 per tornare alla schermata principale.

## Aggiunta delle stazioni all'elenco preferiti

Selezionate una stazione radio, quindi toccate 📰 per aggiungerla all'elenco preferiti.

# Store, Hub applicazioni e contenuti

# **Play Store**

Utilizzate questa applicazione per acquistare e scaricare applicazioni e giochi ottimizzati per il vostro dispositivo.

Toccate Play Store nel menu Applicazioni.

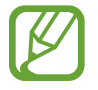

La disponibilità di questa applicazione potrebbe variare in base al Paese o al gestore telefonico.

## Installazione delle applicazioni

Sfogliate le applicazioni per categoria oppure toccate Q per effettuare la ricerca con una parola chiave.

Selezionate un'applicazione per visualizzarne le informazioni. Per scaricarla, toccate **Installa**. Se l'applicazione è a pagamento, toccate il prezzo e seguite le istruzioni visualizzate per completarne l'acquisto.

- Quando sarà disponibile un'aggiornamento per le applicazioni installate, un'icona comparirà in cima allo schermo per informarvi dell'aggiornamento. Aprite il pannello delle notifiche e toccate l'icona per aggiornare l'applicazione.
- Per installare le applicazioni scaricate da altre sorgenti, nel menu Applicazioni, toccate Impostaz. → Sicurezza → Sorgenti sconosciute.

## Disinstallazione delle applicazioni

Potete disinstallare le applicazioni acquistate su Play Store.

Toccate  $\square \rightarrow$  Le mie app, selezionate l'applicazione che volete disinstallare sull'elenco delle applicazioni installate, quindi toccate Disinstalla.

# Samsung Apps

Utilizzate questa applicazione per acquistare e scaricare applicazioni ottimizzate per dispositivi Samsung. Per maggiori informazioni, visitate il sito *www.samsungapps.com*.

Toccate Samsung Apps nel menu Applicazioni.

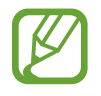

La disponibilità di questa applicazione potrebbe variare in base al Paese o al gestore telefonico.

## Installazione delle applicazioni

Sfogliate le applicazioni per categoria. Toccate **CATEGORIE** per selezionare una categoria.

Per cercare un'applicazione, toccate **Q** in cima al touch screen, quindi inserite una parola chiave nel campo di ricerca.

Selezionate un'applicazione per visualizzarne le informazioni. Per scaricarla, toccate **Gratis**. Se l'applicazione è a pagamento, toccate il prezzo e seguite le istruzioni visualizzate per completarne l'acquisto.

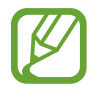

Quando sarà disponibile un'aggiornamento per le applicazioni installate, un'icona comparirà in cima allo schermo per informarvi dell'aggiornamento. Aprite il pannello delle notifiche e toccate l'icona per aggiornare l'applicazione.

# **Play Books**

Utilizzate questa applicazione per leggere e scaricare file di libri.

Toccate Play Books nel menu Applicazioni.

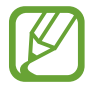

La disponibilità di questa applicazione potrebbe variare in base al Paese o al gestore telefonico.

# **Play Movies**

Utilizzate questa applicazione per guardare, scaricare e noleggiare film o spettacoli televisivi.

Toccate Play Movies nel menu Applicazioni.

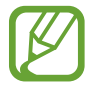

La disponibilità di questa applicazione potrebbe variare in base al Paese o al gestore telefonico.

# Play Music

Utilizzate questa applicazione per ascoltare musica sul dispositivo o riprodurla in streaming dal servizio cloud di Google.

Toccate Play Music nel menu Applicazioni.

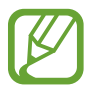

La disponibilità di questa applicazione potrebbe variare in base al Paese o al gestore telefonico.

# **Play Games**

Utilizzate questa applicazione per scaricare giochi e utilizzarli.

Toccate Play Games nel menu Applicazioni.

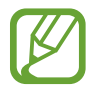

La disponibilità di questa applicazione potrebbe variare in base al Paese o al gestore telefonico.

# Utilità

# Memo

Utilizzate questa applicazione per creare un promemoria utilizzando immagini e registrazioni vocali. Toccate **Memo** nel menu Applicazioni.

## Composizione dei promemoria

Toccate  $\blacksquare$ , inserite un promemoria, quindi toccate **Salva**. Per cambiare il colore dello sfondo, toccate  $\blacktriangleleft \rightarrow \textcircled{3}$ . Per bloccare la visualizzazione del promemoria ad altri, toccate  $\blacktriangleleft \rightarrow \textcircled{3}$ .

## Sfogliare i promemoria

Sfogliate le miniature dei promemoria scorrendo in alto o in basso.

Per modificare il promemoria, toccate 💋.

Per cercare un promemoria, toccate  $\square \rightarrow$  Cerca.

Per eliminare i promemoria, toccate  $\square \rightarrow$  Elimina.

Per inviare i promemoria ad altri, toccate  $\square \rightarrow$  Invia.

Per ordinare i promemoria per data o colore, toccate  $\square \rightarrow$ Ordina per.

Per sincronizzare i promemoria con un account Google, toccate  $\square \rightarrow$  Sincronizza promemoria.

Per impostare un PIN per bloccare o sbloccare un promemoria, toccate  $\square \rightarrow Blocco PIN$ .

#### Visualizzazione di un promemoria

Toccate la miniatura del promemoria per aprirlo. Scorrete a destra o a sinistra per visualizzare altri promemoria.

Toccate **◀** e utilizzate le seguenti opzioni:

- 🔟 : consente di eliminare il promemoria.
- 😰 : consente di modificare il colore dello sfondo.
- 🔒 : consente di bloccare il promemoria in modo da impedire ad altri di visualizzarlo.

# Calendario

Utilizzate questa applicazione per gestire eventi e attività. Toccate **Calendario** nel menu Applicazioni.

## Creazione di eventi o attività

Toccate 軠, quindi utilizzate uno dei seguenti metodi:

- Quick add: consente di creare un evento o attività da un promemoria. Questa funzione è disponibile solo per la versione software inglese e coreana.
- Aggiungi evento: consente di inserire un evento con un'impostazione di ripetizione opzionale.
- Aggiungi attività: consente di inserire un'attività con un'impostazione di priorità opzionale.

Per aggiungere un evento o un'attività più rapidamente, toccate una data per selezionarla, e poi toccatela di nuovo.

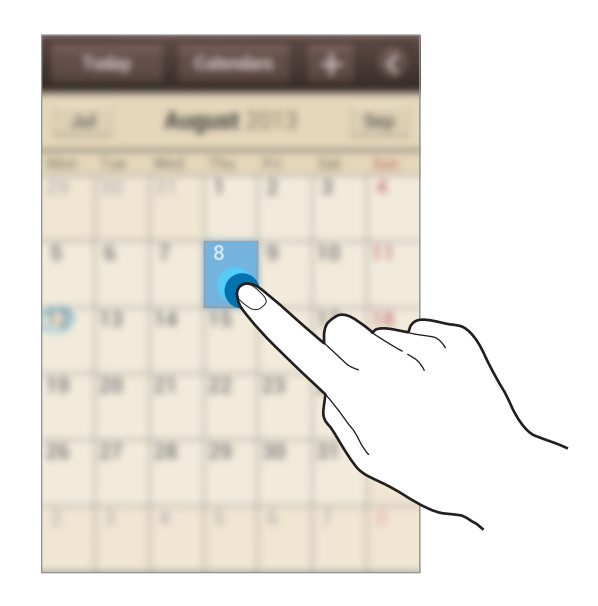

Inserite un titolo e specificate il calendario da utilizzare o con cui effettuare la sincronizzazione. Quindi toccate **Modifica dettagli evento** oppure **Mod. dettagli attività** per aggiungere più dettagli, come la frequenza con cui l'evento si dovrà ripetere, il preavviso o dove si svolgerà.

Invitate gli altri all'evento inviando loro un'e-mail. Inserite l'indirizzo e-mail nel campo **Partecipanti**, o toccate **1** per aprire la lista dei contatti.

Potete allegare una mappa indicante il luogo dell'evento. Inserite il luogo nel campo **Luogo**, toccate **R** vicino al campo, quindi puntate la posizione precisa tenendola premuta sulla mappa che compare.

Allegate un'immagine. Toccate **Immagini**, quindi scattate una foto o selezionate una delle immagini esistenti.

## Sincronizzazione con Google Calendar

Nel menu Applicazioni, toccate **Impostaz.**  $\rightarrow$  **Google** in **Account**, selezionate l'account Google, spuntate **Sincronizza Agenda**. Per sincronizzare manualmente nel menu Applicazioni, toccate **Calendario**  $\rightarrow$  **[=]**  $\rightarrow$  **Sincronizzazione**.

Per visualizzare gli eventi o le attività sincronizzate, toccate  $\square \rightarrow$ Impostazioni  $\rightarrow$ Calendari, selezionate l'account Google, quindi toccate Fatto.

## Modifica della visualizzazione del calendario

Toccate **(**, quindi selezionate una visualizzazione per il calendario tra anno, mese, settimana e altro. Per cambiare la modalità di visualizzazione del calendario potete anche allontanare due dita. Ad esempio, avvicinate le dita per passare dal calendario mensile a quello annuale, allontanatele per tornare dal calendario annuale a quello mensile.

## Ricerca degli eventi

Toccate  $\square \rightarrow$  Cerca, quindi inserite una parola chiave da cercare. Per visualizzare gli eventi correnti, toccate **Oggi** in cima al touch screen.

### Eliminazione degli eventi

Toccate  $\square \rightarrow$  Elimina, selezionate gli eventi, quindi toccate Elimina.

## Condivisione degli eventi

Selezionate un evento, toccate  $\square \rightarrow$  Condividi con, quindi selezionate un metodo di condivisione.
### Dropbox

Utilizzate questa applicazione per salvare e condividere file con altri dispositivi tramite la memoria cloud di Dropbox. Quando salverete un file su Dropbox, il dispositivo si sincronizzerà automaticamente con il server Web e con gli altri computer su cui è installato Dropbox.

Toccate **Dropbox** nel menu Applicazioni.

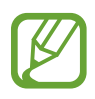

La disponibilità di questa applicazione potrebbe variare in base al Paese o al gestore telefonico.

Quando avviate Dropbox per la prima volta, toccate **Inizio**. Seguite le istruzioni visualizzate per completare la configurazione.

Dopo aver attivato Dropbox, le foto scattate e i video registrati con la fotocamera del dispositivo verranno caricati automaticamente su Dropbox. Per visualizzare le foto o i video caricati, toccate **[5]**.

Per caricare file su Dropbox, toccate  $\textcircled{O} \to \blacksquare \to \Box \to \Box \to \Box$  aprire file su Dropbox, selezionate un file.

Durante la visualizzazione di un'immagine o di un video, toccate 🔂 per aggiungerlo all'elenco preferiti. Per aprire i file nell'elenco preferiti, toccate 📩.

### Cloud

Utilizzate questa funzione per sincronizzare i file o per effettuare il backup delle impostazioni e dei dati delle applicazioni con il vostro account Samsung.

Nel menu Applicazioni, toccate Impostaz.  $\rightarrow$  Cloud.

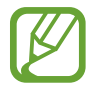

La disponibilità di questa funzione potrebbe variare in base al Paese o al gestore telefonico.

### Sincronizzazione con l'account Samsung

Toccate il vostro account Samsung oppure Impostazioni sincronizzazione per sincronizzare i file.

### Backup o ripristino dei dati

Toccate Backup dispositivo per effettuare il backup dei dati o ripristinarli con l'account Samsung.

### Orologio

Utilizzate questa applicazione per impostare le sveglie, controllare l'ora in molte grandi città del mondo, misurare la durata di un evento, impostare un timer o utilizzare il dispositivo come orologio da tavolo.

Toccate Orologio nel menu Applicazioni.

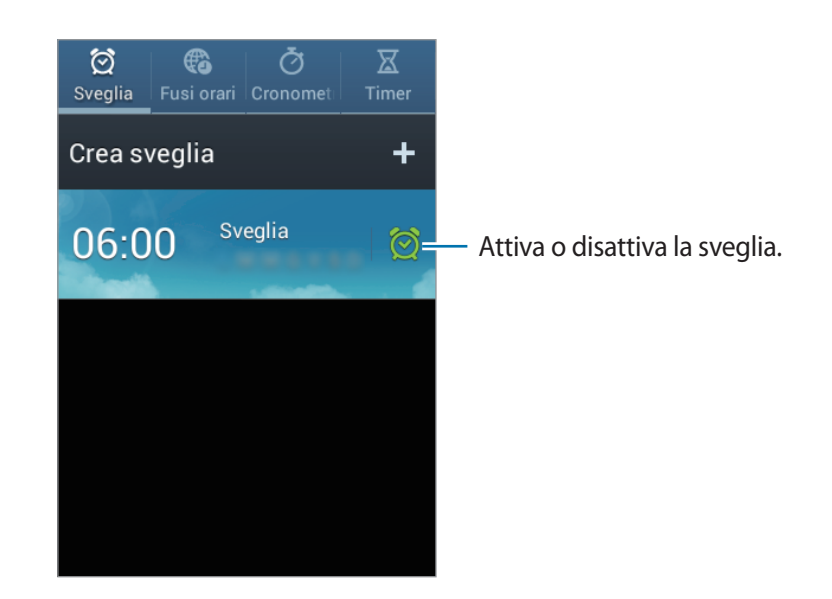

### Sveglia

#### Impostazione delle sveglie

Toccate **Crea sveglia**, impostate l'ora di attivazione della sveglia, selezionate i giorni in cui l'evento si dovrà ripetere, quindi toccate **Salva**.

- Sveglia località: Consente di impostare una località specifica. La sveglia si attiverà solo quando sarete nella località impostata.
- **Sospendi**: consente di impostare un intervallo e per quante volte ripetere la sveglia dopo il periodo preimpostato.
- Sveglia Smart: consente di attivare la sveglia tre minuti prima dell'ora predefinita.

#### Interruzione delle sveglie

Trascinate **X** fuori dal cerchio grande per interrompere una sveglia. Trascinate **ZZ** fuori dal cerchio grande per ripetere la sveglia dopo un periodo specificato, nel caso in cui la sospensione della sveglia sia stata precedentemente attivata.

#### Eliminazione delle sveglie

Tenete premuta la sveglia, quindi toccate Elimina.

#### Fusi orari

#### Creazione degli orologi

Toccate **Aggiungi città**, quindi inserite il nome di una città o selezionatene una dall'elenco. Per applicare l'ora legale, tenete premuto un orologio, quindi toccate **Ora legale**.

#### Eliminazione dei fusi orari

Tenete premuto l'orologio, quindi toccate Elimina.

#### Cronometro

Toccate **Avvia** per cronometrare un evento. Toccate **Parziale** per registrare i tempi parziali. Toccate **Ripristina** per cancellare i tempi parziali registrati.

#### Timer

Impostate la durata, quindi toccate **Avvia**. Trascinate X fuori dal cerchio grande quando il timer si spegne.

### Orologio scrivania

Toccate 🔝 per la visualizzazione a schermo intero.

### Calcolatrice

Utilizzate questa applicazione per calcoli semplici o complessi.

Toccate Calcolatrice nel menu Applicazioni.

Ruotate il dispositivo posizionandolo in orizzontale per utilizzare la calcolatrice scientifica. Se Rotazione schermo è disattivato, toccate  $\square \rightarrow$  Calcolatrice scientifica.

Per visualizzare la cronologia di calcolo, toccate 🔽 per nascondere la tastiera.

Per cancellare la cronologia, toccate  $\square \rightarrow$  Cancella cronologia.

Per modificare la dimensione del carattere, toccate  $\square \rightarrow$  Dimensioni testo.

### **Registratore vocale**

Utilizzate questa applicazione per registrare o riprodurre promemoria vocali.

Toccate **Registratore vocale** nel menu Applicazioni.

### Registrazione dei promemoria vocali

Toccate of per avviare la registrazione. Parlate al microfono in prossimità della parte inferiore del dispositivo. Toccate of per sospendere la registrazione. Toccate of per interrompere la registrazione.

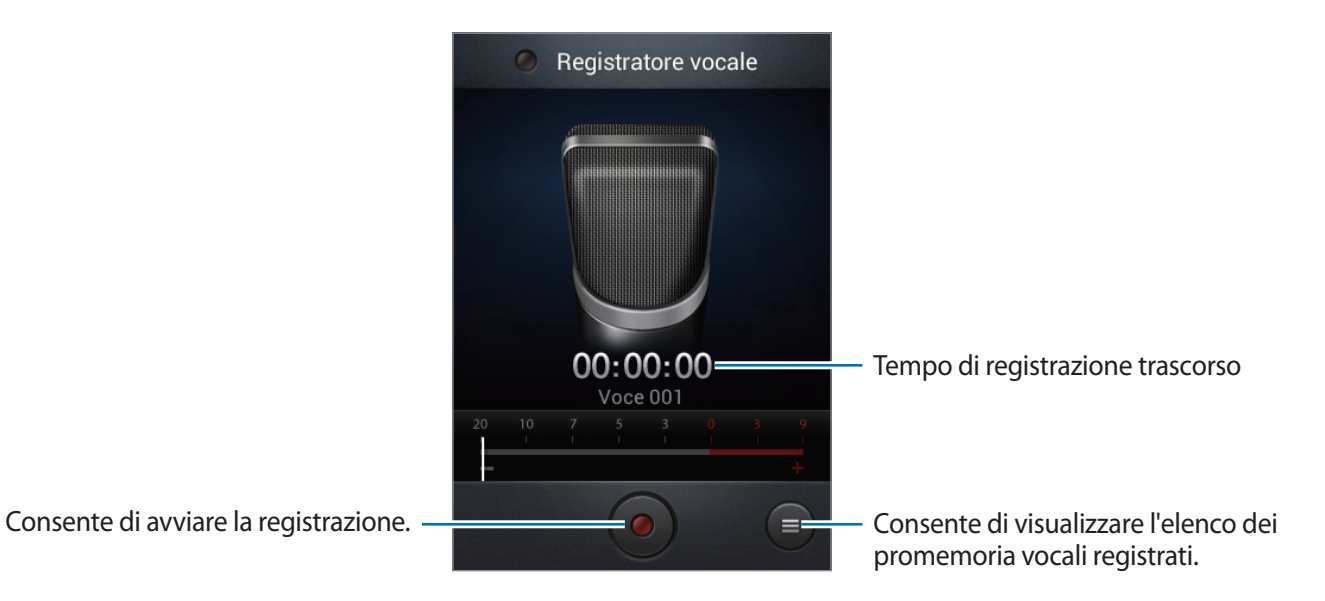

### Riproduzione dei promemoria vocali

Selezionate il promemoria vocale che volete riprodurre.

- **x1.0** : consente di regolare la velocità di riproduzione.
- 🐰 : consente di ritagliare il promemoria vocale.
- **I**: consente di regolare il volume trascinando la barra del volume.
- 🔲 : consente di interrompere la riproduzione.
- III : consente di sospendere la riproduzione.

Per inviare un promemoria vocale ad altri, toccate  $\square \rightarrow$  Condividi con, selezionate un promemoria vocale, toccate Fatto, quindi selezionate un metodo di condivisione.

### Gestione dei promemoria vocali

Nell'elenco dei promemoria vocali, toccate 🖃 e selezionate una delle seguenti opzioni:

- **Condividi con**: consente di selezionare i promemoria vocali da inviare, quindi di selezionare un metodo di condivisione.
- Elimina: consente di selezionare i promemoria vocali da eliminare.
- Impostazioni: consente di modificare le impostazioni del registratore vocale.
- Fine: consente di chiudere il registratore vocale.

### Salvataggio dei file con tag contestuali

Nell'elenco dei promemoria vocali, toccate  $\blacksquare \rightarrow$  Impostazioni  $\rightarrow$  Nome file contestuale  $\rightarrow$  Attivo.

### Google

Utilizzate questa applicazione non solo per effettuare ricerche sul Web, ma anche all'interno del dispositivo.

Toccate Google nel menu Applicazioni.

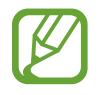

La disponibilità di questa applicazione potrebbe variare in base al Paese o al gestore telefonico.

### Ricerca di un contenuto

Toccate il campo di ricerca, quindi inserite una parola chiave. In alternativa, toccate  $\Psi$ , quindi pronunciate una parola chiave.

### Tipo di ricerca

Per selezionare le applicazioni per la ricerca, toccate  $\square \rightarrow$ Impostazioni  $\rightarrow$ Ricerca sul telefono, quindi selezionate gli elementi da ricercare.

#### **Google Now**

Avviate la ricerca Google per visualizzare le schede di Google Now, che mostrano informazioni come il meteo corrente, trasporto pubblico, appuntamenti e altre informazioni.

Quando aprite la ricerca Google per la prima volta, eseguite l'accesso a Google Now. Per modificare le impostazioni di Google Now, toccate  $\square \rightarrow$  Impostazioni  $\rightarrow$  Google Now.

### **Ricerca vocale**

Utilizzate questa applicazione per eseguire ricerche tramite la vostra voce.

Toccate Ricerca vocale nel menu Applicazioni.

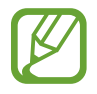

La disponibilità di questa applicazione potrebbe variare in base al Paese o al gestore telefonico.

Pronunciate una parola chiave o una frase quando Parla ora compare sullo schermo.

### Archivio

Utilizzate questa applicazione per accedere a tutti i tipi di file memorizzati sul dispositivo, tra cui immagini, video e musica.

Toccate Archivio nel menu Applicazioni.

Selezionate una categoria, quindi selezionate una cartella da aprire. Per tornare alla cartella superiore, toccate **1**. Per tornare alla cartella principale, toccate **1**.

In una cartella, toccate 🖃, quindi utilizzate una delle seguenti opzioni:

- Seleziona tutto: consente di selezionare tutti i file per applicare loro la stessa opzione in un'unica volta.
- Crea cartella: consente di creare una nuova cartella.
- Cerca: consente di cercare un file.
- Mostra per: consente di modificare la modalità di visualizzazione.
- Ordina per: consente di ordinare i file o le cartelle.
- Impostazioni: consente di modificare le impostazioni di gestione dei file.

Selezionate un file o una cartella spuntandola, quindi utilizzate una delle seguenti funzioni:

- 🔟 : consente di eliminare file o cartelle.
- consente di inviare un file ad altri.
- $\blacksquare \rightarrow$  Sposta: consente di spostare file o cartelle in un'altra cartella.
- $\blacksquare \rightarrow$  Copia: consente di copiare file o cartelle in un'altra cartella.
- $\blacksquare \rightarrow$  Rinomina: consente di rinominare un file o una cartella.
- $\equiv \rightarrow$  **Dettagli**: consente di visualizzare i dettagli di un file o di una cartella.

### Aggiunta dei collegamenti alle cartelle

Aggiungete un collegamento alle cartelle più utilizzate sulla cartella principale. Toccate  $\square \rightarrow$ Aggiunta collegamento, inserite il nome di un collegamento, toccate OK, selezionate una cartella, quindi toccate Fatto.

### Download

Utilizzate questa applicazione per visualizzare i file scaricati.

Toccate **Download** nel menu Applicazioni.

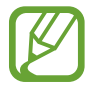

La disponibilità di questa applicazione potrebbe variare in base al Paese o al gestore telefonico.

Per visualizzare i file scaricati da Internet, toccate **Download da Internet**, altrimenti, toccate **Altri download** per visualizzare i file scaricati tramite applicazioni, come **E-mail**.

Selezionate un file per aprirlo con un'applicazione adeguata.

Per organizzare i file in base alla dimensione, toccate Ordina per dimensioni.

Per organizzare i file in base alla data, toccate Ordina per data.

# Navigazione e Luoghi

### Maps

Utilizzate questa applicazione per individuare la posizione geografica del dispositivo, cercare indirizzi, luoghi ed ottenere informazioni.

Toccate Maps nel menu Applicazioni.

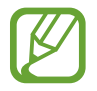

La disponibilità di questa applicazione potrebbe variare in base al Paese o al gestore telefonico.

### Ricerca delle località

Consente di ricercare luoghi inserendo un indirizzo o una parola chiave. Una volta trovato il luogo, selezionatelo per visualizzare informazioni dettagliate su di esso. Fate riferimento alla guida per ulteriori informazioni.

### Indicazioni per una destinazione

Toccate 🍸 per impostare il luogo di partenza e di arrivo, quindi selezionate il metodo di viaggio. Il dispositivo mostra le indicazioni stradali necessarie per raggiungere la destinazione.

# Impostazioni

### Menu Impostazioni

Utilizzate questa applicazione per configurare il dispositivo, le opzioni relative alle applicazioni o per aggiungere uno o più account.

Toccate Impostaz. nel menu Applicazioni.

### Wi-Fi

Attivate la connessione Wi-Fi per connettervi ad un rete Wi-Fi e accedere ad internet o ad altri dispositivi di rete.

Per visualizzare le opzioni, toccate 🖃.

- Avanzate: consente di personalizzare le impostazioni della rete Wi-Fi.
- Pulsante WPS: consente di connettervi ad una rete Wi-Fi protetta tramite un pulsante WPS.
- Immissione PIN WPS: consente di connettervi ad una rete Wi-Fi protetta tramite un PIN WPS.

### Wi-Fi in modalità standby

Nel menu Impostazioni, toccate Wi-Fi  $\rightarrow \square \rightarrow$  Avanzate  $\rightarrow$  Attivo in standby.

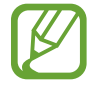

Quando il touch screen è spento, il dispositivo disattiva automaticamente la connessione Wi-Fi. A questo punto, il dispositivo inizierà ad utilizzare automaticamente la connessione dati di rete mobile, se l'avrete precedentemente impostata. Questa impostazione potrebbe determinare costi aggiuntivi in caso di trasferimento dei dati. Per evitare questo tipo di inconveniente, impostate questa opzione su **Sempre**.

#### Impostazioni notifica di rete

Il dispositivo visualizza le reti Wi-Fi rilevate e mostra un'icona sulla barra di stato per notificarne la disponibilità.

Nel menu Impostazioni, toccate **Wi-Fi**  $\rightarrow$  **Fi**  $\rightarrow$  **Avanzate** e spuntate **Notifica rete** per attivare questa funzione.

### Wi-Fi Direct

Wi-Fi Direct connette direttamente due dispositivi tramite una rete Wi-Fi senza richiedere un punto di accesso.

Nel menu Impostazioni toccate Wi-Fi → Wi-Fi Direct.

### Bluetooth

Attivate il Bluetooth per scambiare dati a breve distanza.

Per utilizzare altre opzioni, toccate 🖃.

- Rinominare il dispositivo: Consente di impostare un nome per il dispositivo Bluetooth.
- Timeout visibilità: consente di impostare la durata di visibilità del dispositivo.
- File ricevuti: consente di visualizzare i file ricevuti tramite il Bluetooth.

### Utilizzo dati

Monitorate il consumo dei dati di rete mobile e personalizzatene le impostazioni per la loro limitazione.

- Connessione dati: consente di utilizzare la connessione dati di rete mobile.
- Limite utilizzo dati: consente di impostare un limite per l'utilizzo del traffico dati di rete mobile.
- Periodo utilizzo dei dati: consente di impostare un periodo di tempo in cui abilitare l'utilizzo del traffico dati.

Per utilizzare altre opzioni, toccate 🖃.

- Roaming dati: consente di utilizzare la connessione dati in roaming.
- Lim. dati in background: consente di disattivare la sincronizzazione dei dati attivi in background, quando utilizzerete una rete Wi-Fi.
- Sincronizzazione automatica dati: consente di attivare o disattivare la sincronizzazione automatica delle applicazioni. È possibile selezionare quali informazioni sincronizzare per ogni account in Impostaz. → Account.
- Mostra utilizzo Wi-Fi: consente di visualizzare il consumo del traffico dati tramite rete Wi-Fi.
- Router Wi-Fi: consente di utilizzare il dispositivo come router Wi-Fi.

### Altre impostazioni

Consente di impostare la connessione con altri dispositivi o reti.

### Modalità offline

Disattivando le funzionalità di rete del dispositivo. Potete utilizzare soltanto i servizi che non richiedono l'accesso ad una rete.

### Reti mobili

- Connessione dati: consente di abilitare l'accesso al traffico dati di rete mobile.
- Roaming dati: consente di collegare il dispositivo ad un'altra rete durante il roaming qualora la vostra rete di origine non fosse disponibile.
- **Profili**: consente la configurazione del punto di accesso (APN).
- Modalità rete: consente di selezionare il tipo di rete da utilizzare.
- Operatori di rete: consente di selezionare una rete automaticamente o manualmente.

### Tethering e Router Wi-Fi

- Router Wi-Fi: consente di utilizzare il dispositivo come router Wi-Fi.
- **Tethering USB**: consente di utilizzare il tethering USB per condividere la connessione di rete mobile del vostro dispositivo con un computer tramite cavo USB. Dopo averlo collegato ad un computer, potrete utilizzare il dispositivo come modem wireless.
- **Tethering Bluetooth**: consente di utilizzare il tethering Bluetooth per condividere la connessione di rete mobile del dispositivo con un computer tramite Bluetooth.
- Guida: consente di scoprire più informazioni sulle funzioni sopra elencate.

#### VPN

Configurate e connettetevi alle reti VPN (Virtual Private Networks).

### NFC

- NFC: Attivate la funzione NFC per leggere o scrivere tag NFC che contengono informazioni.
- Android Beam: consente di attivare Android Beam per inviare dati, come pagine Web e contatti, a dispositivi abilitati NFC.

#### S Beam

Attivate S Beam per inviare dati, come video, immagini e documenti, a dispositivi che supportano NFC e Wi-Fi Direct.

### Modalità di blocco

Consente di selezionare le notifiche da bloccare o di impostare le notifiche per le chiamate da specifici contatti nella modalità di blocco.

### Suono

Modificate le impostazioni relative ai suoni del dispositivo.

- Volume: consente di regolare il livello del volume per le suonerie, la musica, i video e le notifiche.
- Suoneria dispositivo: Aggiungi o seleziona una suoneria che ti avvisi delle chiamate in arrivo.
- Vibrazione dispositivo: consente di selezionare un tipo di vibrazione.
- Notifiche predefinite: consente di selezionare una suoneria per gli eventi, come messaggi ricevuti e chiamate perse.
- Vibrazione con suoneria: consente di impostare la vibrazione del dispositivo e la riproduzione di una suoneria per le chiamate in entrata.
- Tono tastiera composizione: consente di riprodurre un suono al tocco dei tasti di composizione.
- Feedback sonoro: consente di impostare il suono che il dispositivo emetterà al tocco di un'applicazione o un'opzione sul touch screen.
- Tono blocco schermo: consente di impostare il suono che il dispositivo emetterà quando bloccherete o sbloccherete il touch screen.

### Schermo

Modificate le impostazioni relative allo schermo del dispositivo.

- Sfondo:
  - Schermata Home: consente di selezionare un'immagine di sfondo per la schermata Home.
  - Schermata di blocco: consente di selezionare un'immagine di sfondo per la schermata di blocco.
  - Schermata Home e di blocco: consente di selezionare un'immagine di sfondo sia per la schermata Home che per quella di blocco.
- Luminosità: consente di regolare la luminosità dello schermo.
- Rotazione automatica: consente di ruotare automaticamente il contenuto alla rotazione del dispositivo.
- Spegnimento schermo: consente di impostare la durata della retroilluminazione dello schermo.
- Stile carattere: consente di modificare il tipo di carattere utilizzato per il testo.
- Dimensioni carattere: consente di modificare la dimensione dei caratteri di testo.
- Aumenta la leggibilità: consente di incrementare la nitidezza del testo per aumentarne la leggibilità.

### Memoria

Consente di visualizzare le informazioni relative alla memoria del dispositivo o alla scheda di memoria, oppure di formattare la memoria del dispositivo.

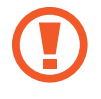

La formattazione di una scheda di memoria cancellerà in modo permanente tutti i dati dalla scheda.

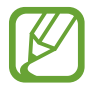

La capacità realmente disponibile della memoria interna è inferiore alla capacità specificata perché il sistema operativo e le applicazioni predefinite occupano parte della memoria. Quando aggiornate il dispositivo, la capacità disponibile potrebbe cambiare.

### **Risparmio energetico**

Consente di attivare la modalità risparmio energetico e di modificare le impostazioni per detta modalità.

- CPU: consente di limitare l'utilizzo di alcune risorse di sistema.
- Schermo: consente di ridurre la luminosità dello schermo.
- Informazioni sulla modalità Risparmio energetico: consente di scoprire come ottimizzare i consumi della batteria.

### Batteria

Consente di visualizzare le informazioni relative alla batteria del dispositivo.

### **Gestione applicazioni**

Consente di visualizzare e gestire le applicazioni installate sul dispositivo.

### Servizi per la posizione

Modificate le impostazioni relative alla vostra posizione.

- Usa reti senza fili: consente di impostare la raccolta dei dati di posizione e di stabilire la posizione del dispositivo smarrito o rubato, tramite rete Wi-Fi o mobile.
- Usa satelliti GPS: consente di utilizzare il satellite GPS per individuare la vostra posizione corrente.
- **Posizione e ricerca Google**: consente di utilizzare la vostra posizione corrente per le ricerche Google e gli altri servizi Google.

### Schermata di blocco

Modificate le impostazioni relative alla schermata di blocco.

- Blocco schermo: consente di decidere la modalità di blocco dello schermo. Le seguenti opzioni potrebbero variare a seconda del blocco dello schermo selezionato.
- **Opzioni blocco schermo**: consente di modificare le impostazioni per la schermata di blocco. Queste impostazioni verranno applicate quando imposterete le opzioni di blocco con trascinamento.
  - **Collegamenti**: consente di visualizzare e modificare i collegamenti alle applicazioni sulla schermata di blocco.

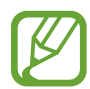

La disponibilità di questa funzione potrebbe variare in base al Paese o al gestore telefonico.

- Orologio: consente di visualizzare l'orologio sulla schermata di blocco.
- Orologio doppio: consente di visualizzare il doppio orologio sulla schermata di blocco.
- Testo guida: consente di visualizzare il testo guida sulla schermata di blocco.
- Info proprietario: consente di inserire le informazioni personali che verranno mostrate sulla schermata di blocco.

### Sicurezza

Consente di modificare le impostazioni per la sicurezza del dispositivo e della scheda SIM o USIM.

• **Crittografia dispositivo**: consente di impostare una password per criptare i dati salvati sul dispositivo. Dovrete inserire la password ad ogni accensione del dispositivo.

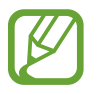

Prima di attivare questa impostazione, accertatevi che la batteria sia carica perché il criptaggio dei dati potrebbe durare più di un'ora.

- Crittografa scheda SD esterna:
  - Crittografa: consente di crittografare i file quando li salvate su una scheda di memoria.
  - Crittografia totale: consente di crittografare tutti i file della scheda di memoria.
  - **Escludi file multimediali**: consente di crittografare tutti i file della scheda di memoria, tranne quelli multimediali.

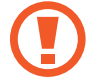

Qualora ripristinaste il dispositivo ai valori predefiniti di fabbrica con questa impostazione attiva, il dispositivo potrebbe non leggere i file criptati. Disattivate questa impostazione prima di ripristinare il dispositivo.

- **Controlli remoti**: consente di controllare il dispositivo smarrito o rubato in remoto tramite internet. Per utilizzare questa funzione, dovrete effettuare l'accesso sul vostro account Samsung.
  - **Registrazione account**: consente di aggiungere o visualizzare l'account Samsung.
  - **Usa reti senza fili**: consente di impostare la raccolta dei dati di posizione e di stabilire la posizione del dispositivo smarrito o rubato, tramite rete Wi-Fi o mobile.
- Avviso di cambio SIM: consente di attivare o disattivare la funzione Avviso di cambio SIM che vi aiuterà a localizzare il dispositivo in caso di smarrimento o furto.
- Sito SamsungDive: consente di accedere al sito Web Find my mobile (*findmymobile.samsung.com*). Su questo sito Web potrete seguire e controllare il vostro dispositivo smarrito o rubato.
- Configura PIN della SIM:
  - **Blocca scheda SIM**: consente di attivare o disattivare il blocco PIN in modo da richiedere il PIN prima di utilizzare il dispositivo.
  - Modifica PIN della SIM: consente di modificare il PIN utilizzato per accedere ai dati della SIM o della USIM.
- **Rendi visibili le password**: per impostazione predefinita, il dispositivo nasconde le password per motivi di sicurezza. consente di impostare la visualizzazione delle password durante la loro digitazione.
- Amministratori dispositivo: consente di visualizzare gli amministratori del dispositivo. Potete consentire agli amministratori del dispositivo di applicare nuove regole al dispositivo.
- Sorgenti sconosciute: Consente di scaricare le applicazioni da qualsiasi sorgente. Qualora non attivaste questa funzione, potrete scaricare applicazioni solo da Play Store.
- **Credenziali attendibili**: consente di utilizzare certificati e credenziali per garantire un utilizzo sicuro delle varie applicazioni.
- Installa da memoria dispositivo: consente di installare i certificati criptati memorizzati sulla memoria USB.
- **Cancella credenziali**: consente di cancellare le credenziali dal dispositivo e ripristinare la password.

### Lingua e inserimento

Modificate le impostazioni relative alla lingua e all'inserimento del testo. La disponibilità di alcune opzioni potrebbe variare in base alla lingua selezionata.

### Lingua

Impostate una lingua per tutti i menu e le applicazioni.

### Predefinito

Selezionate un tipo di tastiera predefinito per l'inserimento del testo.

### Google Digitazione vocale

Per modificare le impostazioni per l'inserimento vocale, toccate 🗱.

- Scegli lingue: consente di selezionare una lingua per il riconoscimento vocale e l'inserimento del testo.
- Blocca parole offensive: impedisce il riconoscimento di parole offensive durante l'inserimento vocale.

### **Tastiera Samsung**

Per modificare le impostazioni della tastiera Samsung, toccate 🗱.

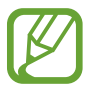

Le opzioni disponibili potrebbero variare in base al Paese o al gestore telefonico.

- Tipi tastiera verticale: consente di modificare il tipo di tastiera.
- Lingua: consente di selezionare una lingua per l'inserimento del testo.
- **Previsione testo**: consente di attivare la modalità di previsione testo, che vi suggerirà le parole durante l'inserimento del testo. Le impostazioni di previsione sono personalizzabili.
- Inserimento continuo: consente di inserire il testo scorrendo sulla tastiera.
- Scorrimento tastiera: consente di attivare o disattivare la funzione di scorrimento su tastiera per la modalità di inserimento testo. Cambiate la modalità di inserimento testo scorrendo verso sinistra o destra sulla tastiera.
- Inserimento vocale: consente di attivare la funzione di inserimento vocale per inserire il testo con la voce.

- **Maiuscole auto**: consente di impostare il dispositivo per l'inserimento automatico della prima lettera maiuscola dopo un punto, un punto interrogativo o esclamativo.
- Interlinea automatica: consente di inserire automaticamente uno spazio tra due righe di testo.
- **Punteggiatura automatica**: consente di inserire un punto dopo aver toccato due volte la barra dello spazio.
- Anteprima carattere: consente di visualizzare un'anteprima ingrandita del carattere inserito.
- Suono tocco tasto: consente di impostare il suono che il dispositivo emetterà al tocco di un tasto.
- Esercitazione: consente di imparare come inserire il testo con la tastiera Samsung.
- **Ripristino impostazioni**: consente di ripristinare le impostazioni predefinite della tastiera Samsung.

### Ricerca vocale

- Lingua: consente di selezionare una lingua per il riconoscimento vocale.
- Uscita vocale: consente di avere un feedback vocale per avvisarvi dell'azione corrente.
- Blocca parole offensive: consente di nascondere le parole offensive dai risultati della ricerca vocale.
- Auricolari Bluetooth: consente di eseguire una ricerca vocale tramite auricolare Bluetooth, quando è connesso al dispositivo.

### Sintesi vocale

- Motore TTS preferito: consente di selezionare un motore per la sintesi vocale. Per modificare le impostazioni per i motori di sintesi vocale, toccate .
- Velocità riproduzione: consente di selezionare una velocità per la funzione Da testo a voce.
- Ascolta un esempio: consente di ascoltare il testo di un esempio.
- Modalità alla Guida: attivate la modalità alla guida per impostare il dispositivo affinché legga i contenuti ad alta voce e specifichi le applicazioni da utilizzare nella modalità alla guida.

### Velocità puntatore

Regolate la velocità del puntatore del mouse o del trackpad collegato al dispositivo.

### Cloud

Modificate le impostazioni per la sincronizzazione di dati o file con l'account Samsung.

### Backup e ripristino

Modificate le impostazioni di gestione dei dati.

- Backup dati personali: consente di effettuare il backup delle impostazioni e dei dati delle applicazioni sul server Google.
- Account di backup: consente di configurare o modificare l'account di backup di Google.
- **Ripristino automatico**: consente il ripristino delle impostazioni e dei dati delle applicazioni al momento della loro reinstallazione sul dispositivo.
- **Ripristina dati di fabbrica**: consente di ripristinare le impostazioni di fabbrica e di cancellare tutti i vostri dati.

### Aggiungi account

Aggiungete account e-mail o SNS.

### Movimento

Modificate le impostazioni che regolano il riconoscimento del movimento sul dispositivo.

- Scuoti per aggiornare: consente di cercare dispositivi Bluetooth scuotendo il dispositivo.
- **Capovolgi per disattivare il suono**: consente di eliminare l'audio di chiamate in entrata, sveglie, musica e della radio posizionando il dispositivo con il touch screen rivolto verso il basso.
- Informazioni sui movimenti: consente di visualizzare l'esercitazione per i movimenti di controllo.

### Data e ora

Accedete e modificate le seguenti impostazioni per visualizzare le informazioni di ora e data sul dispositivo.

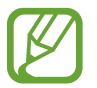

Se la batteria fosse completamente scarica o venisse rimossa dal dispositivo, la data e l'ora saranno azzerate.

- Data e ora automatici: consente di aggiornare automaticamente la data e l'ora quando vi sposterete tra i fusi.
- Imposta data: consente di impostare manualmente la data corrente.
- Imposta ora: consente di impostare manualmente l'ora corrente.
- Fuso orario automatico: consente di ricevere le informazioni sul fuso orario dalla rete quando vi sposterete tra i fusi.
- Seleziona fuso orario: consente di impostare il fuso orario locale.
- Utilizza formato a 24 ore: consente di visualizzare l'orario nel formato 24 ore.
- Seleziona formato data: consente di selezionare il formato data.

### Accessibilità

I servizi di accessibilità sono funzioni speciali per chi ha disabilità fisiche. Accedete e prestate attenzione alle seguenti impostazioni per migliorare l'accessibilità al dispositivo.

- Rotazione automatica: consente di impostare la rotazione automatica dell'interfaccia alla rotazione del dispositivo.
- Spegnimento schermo: consente di impostare la durata della retroilluminazione dello schermo.
- **Pronuncia delle password**: consente di leggere ad alta voce le password che inserite tramite Talkback.
- Risposta/Fine chiamata:
  - Il tasto Home consente di rispondere alle chiamate: consente di rispondere a una chiamata premendo il tasto Home.
  - **Termina chiamata**: consente di terminare una chiamata premendo il tasto Accensione o spegnimento.
- Collegam. accessibilità: consente di aggiungere un collegamento ad Accessibilità sul menu di scelta rapida che apparirà quando terrete premuto il tasto Accensione o spegnimento.
- TalkBack: consente di attivare Talkback, che fornisce feedback vocali.

- Dimensioni carattere: consente di modificare la dimensione dei caratteri di testo.
- Sintesi vocale:
  - Motore TTS preferito: consente di selezionare un motore per la sintesi vocale. Per modificare le impostazioni per i motori di sintesi vocale, toccate .
  - Velocità riproduzione: consente di selezionare una velocità per la funzione Da testo a voce.
  - **Ascolta un esempio**: consente di ascoltare il testo di un esempio.
  - **Modalità alla Guida**: attivate la modalità alla guida per impostare il dispositivo per leggere i contenuti ad alta voce e specificare le applicazioni da utilizzare nella modalità alla guida.
- **Migliora accessibilità Web**: consente di impostare l'installazione degli script Web delle applicazioni in modo da rendere il loro contenuto più accessibile.
- Audio mono: consente di attivare il suono mono quando ascoltate contenuti audio con un solo auricolare.
- Disattiva suoni: consente di disattivare tutti i suoni del dispositivo.
- **Tempo pressione tasto**: consente di impostare l'intervallo di riconoscimento alla pressione del touch screen.

### **Opzioni sviluppatore**

Modificate le impostazioni per lo sviluppo delle applicazioni.

- **Password backup su desktop**: consente di impostare una password per proteggere il backup dei dati.
- **Resta attivo**: consente di impostare l'illuminazione del touch screen durante la carica della batteria.
- Proteggi scheda SD: consente di richiedere una conferma quando verranno letti dati da una scheda di memoria.
- **Debug USB**: consente di attivare la modalità Debug USB per collegare il dispositivo ad un computer tramite cavo USB.
- **Posizioni simulate**: consente l'invio di informazioni di servizio e di posizioni simulate ad un servizio di Location Manager per fini di test.
- Seleziona applicazione di cui eseguire il debug: consente di selezionare le applicazioni per il debug e di evitare errori quando verrà sospeso il debug.
- Attendi debugger: consente di evitare che l'applicazione selezionata venga caricata finché non sarà pronto il debugger.
- Mostra tocchi: consente di visualizzare il puntatore quando toccherete il touch screen.
- Mostra posizione puntatore: consente di visualizzare le coordinate e le tracce del puntatore quando toccherete il touch screen.

- Mostra limiti layout: consente di mostrare i confini.
- Mostra aggiornamenti visualizzazione GPU: consente di illuminare le aree del touch screen quando verranno aggiornate con la GPU.
- Mostra aggiornamenti schermo: consente di illuminare le aree del touch screen quando verranno aggiornate.
- Animazione di ridimensionamento finestra: consente di selezionare la velocità di apertura e di chiusura delle finestre di pop-up.
- Ridimensionamento animazione finestra: consente di selezionare la velocità di passaggio da una schermata all'altra.
- Ridimensionamento durata Animator: consente di selezionare per quanto tempo visualizzare le finestre di pop-up.
- Disattiva sovrapposizioni hardware: consente di nascondere gli strati hardware sovrapposti.
- Forza rendering GPU: consente di utilizzare l'accelerazione hardware 2D per migliorare la resa grafica.
- Strict Mode: consente di impostare l'illuminazione del touch screen quando le applicazioni svolgeranno operazioni lunghe.
- Mostra utilizzo CPU: consente di mostrare un elenco di tutti i processi attivi.
- **Profilo di rendering GPU**: consente di controllare il tempo di rendering GPU.
- Abilita tracce: consente di acquisire le tracce delle prestazioni delle applicazioni e del sistema.
- Non mantenere attività: consente di terminare un'applicazione in esecuzione quando ne aprirete una nuova.
- Limita processi in background: consente di limitare il numero dei processi che è possibile eseguire in background.
- Mostra tutte le ANR: consente di impostare il dispositivo per avvisarvi delle applicazioni attive in background che non rispondono.

### Info sul dispositivo

Consente di visualizzare le informazioni relative al dispositivo ed aggiornare il software, se possibile.

### Impostazioni Google

Utilizzate questa applicazione per configurare le impostazioni di alcune funzioni fornite da Google. Toccate **Impostazioni Google** nel menu Applicazioni.

# **Risoluzione dei problemi**

Prima di rivolgervi ad un centro assistenza Samsung, provate le seguenti soluzioni. Alcune delle seguenti potrebbero non essere applicabili al vostro dispositivo.

# Quando accendete il dispositivo o durante il suo utilizzo, potrebbe essere richiesto di inserire uno dei seguenti codici:

- Password: se è abilitata la funzione di blocco dispositivo, dovete inserire la password impostata in precedenza.
- PIN: se utilizzate il dispositivo per la prima volta o se è stata attivata la richiesta del PIN, dovete inserire il PIN fornito con la scheda SIM o USIM. Potete disattivare questa funzione utilizzando il menu del blocco della scheda SIM.
- PUK: la scheda SIM o USIM è bloccata, solitamente in seguito al ripetuto inserimento del PIN errato. Dovete inserire il PUK indicato dal gestore telefonico.
- PIN2: quando accedete a un menu che richiede il PIN2, dovete inserire il PIN2 fornito con la scheda SIM o USIM. Per informazioni, rivolgetevi al vostro gestore telefonico.

## Il dispositivo visualizza un messaggio di errore di rete o servizio non disponibile

- Se vi trovate in aree con segnale debole o scarsa ricezione, la rete potrebbe non essere disponibile. Spostatevi in un'altra area e riprovate. Mentre vi spostate, i messaggi di errore potrebbero comparire più volte.
- L'accesso ad alcune funzionalità ed opzioni è soggetto a registrazione. Per maggiori dettagli, contattate il vostro gestore telefonico.

#### Il dispositivo non si spegne

- Se la batteria è completamente scarica, il dispositivo non si accende. Caricate completamente la batteria prima di accendere il dispositivo.
- La batteria potrebbe non essere inserita correttamente. Inserite di nuovo la batteria.
- Pulite con un panno entrambi i contatti dorati e inserite di nuovo la batteria.

# Il touch screen (se supportato) risponde lentamente o in modo non corretto

- Se attaccate una cover protettiva o degli accessori opzionali al touch screen, il touch screen potrebbe non funzionare correttamente.
- Se indossate dei guanti, se non avete le mani pulite quando toccate il touch screen o se lo toccate con oggetti appuntiti o con la punta delle dita, il touch screen potrebbe non funzionare correttamente.
- Il touch screen potrebbe non funzionare correttamente in presenza di umidità o se esposto ad acqua.
- Riavviate il dispositivo per eliminare eventuali problemi temporanei del software.
- Accertatevi che il software del dispositivo sia aggiornato all'ultima versione.
- Se il touch screen si graffia o presenta dei danni, rivolgetevi ad un centro assistenza Samsung.

#### Il dispositivo si blocca o presenta errori irreversibili

Se il dispositivo si blocca o è lento nell'eseguire le operazioni, potrebbe essere necessario chiudere le applicazioni o reinserire la batteria e accendere il dispositivo affinché riacquisti funzionalità. Se il dispositivo è bloccato e non risponde, tenete premuto il tasto Accensione o spegnimento per 8-10 secondi per riavviare.

Se il problema persiste, ripristinate i dati di fabbrica. Dal menu Applicazioni, toccate **Impostaz.** → **Backup e ripristino** → **Ripristina dati di fabbrica** → **Ripristina dispositivo** → **Elimina tutto**. Prima di ripristinare i valori di fabbrica, ricordate di effettuare un backup di tutti i dati importanti memorizzati sul dispositivo.

Se il problema persiste, rivolgetevi ad un centro assistenza Samsung.

#### Impossibile effettuare o ricevere una chiamata

- · Accertatevi di avere effettuato l'accesso alla rete cellulare corretta.
- Assicuratevi che non sia impostato il blocco chiamate per il numero composto.
- Assicuratevi che non sia impostato il blocco chiamate per il numero chiamante.

#### L'interlocutore non riesce a sentire la vostra voce

- Assicuratevi che il microfono integrato non sia ostruito o coperto.
- · Assicuratevi che il microfono sia vicino alla bocca.
- Se utilizzate un auricolare, assicuratevi che sia connesso correttamente al dispositivo.

#### Durante le chiamate si sente un effetto eco

Regolate il volume premendo il tasto Volume o spostatevi in un'altra zona.

## La rete cellulare o Internet si disconnette spesso o la qualità dell'audio è mediocre

- · Assicuratevi che l'area dell'antenna interna non sia ostruita.
- Se vi trovate in aree con segnale debole o scarsa ricezione, la rete potrebbe non essere disponibile. I problemi di connettività potrebbero essere dovuti a problemi del gestore telefonico. Spostatevi in un'altra area e riprovate.
- Se utilizzate il dispositivo mentre vi spostate, i servizi di rete potrebbero essere disabilitati dal gestore telefonico.

#### L'icona della batteria è vuota o lampeggiante

La batteria è scarica. Ricaricate o sostituite la batteria.

#### La batteria non si carica bene (con caricabatteria approvati da Samsung)

- Accertatevi che il caricabatteria sia collegato correttamente.
- Se i poli della batteria sono sporchi, la batteria potrebbe non caricarsi correttamente o il dispositivo potrebbe spegnersi. Pulite con un panno morbido entrambi i contatti dorati e provate a caricare di nuovo la batteria.
- Le batterie di alcuni dispositivi non possono essere sostituite dall'utente. Per far sostituire la batteria, rivolgetevi ad un centro assistenza Samsung.

#### La batteria si scarica più rapidamente rispetto a quando l'avete acquistata

- Se esponete la batteria a temperature molto fredde o molto calde, la capacità di carica della batteria potrebbe diminuire.
- Il consumo di batteria aumenta quando utilizzate le funzioni di messaggistica o alcune applicazioni, come i giochi o Internet.
- La batteria è deperibile e la capacità di carica diminuisce nel tempo.

#### Il dispositivo si surriscalda

Quando utilizzate applicazioni che richiedono maggiori prestazioni, utilizzate più applicazioni contemporaneamente o utilizzate applicazioni sul dispositivo per un periodo prolungato, il dispositivo potrebbe surriscaldarsi. Ciò è normale e non dovrebbe influire sulla durata o sulle prestazioni del dispositivo.

#### Quando avviate la fotocamera compaiono dei messaggi di errore

Il dispositivo deve avere memoria e batteria sufficienti per poter utilizzare la fotocamera. Se ricevete dei messaggi di errore all'avvio della fotocamera, provate le seguenti soluzioni:

- · Caricate la batteria o sostituitela con una completamente carica.
- · Liberate la memoria spostando i file su un computer o eliminando i file dal dispositivo.
- Riavviate il dispositivo. Se, dopo aver messo in pratica questi suggerimenti, il problema con l'applicazione della fotocamera persiste, rivolgetevi ad un centro assistenza Samsung.

#### La qualità della foto è minore rispetto all'anteprima

- La qualità delle foto potrebbe variare, in base all'ambiente circostante e alle tecniche di fotografia utilizzate.
- Se scattate foto in zone buie, di notte o al chiuso, le immagini potrebbero risultare rumorose o sfocate.

#### All'apertura dei file multimediali compaiono dei messaggi di errore

Se ricevete dei messaggi di errore o i file non vengono riprodotti all'apertura di un file multimediale sul dispositivo, provate le seguenti soluzioni:

- Liberate la memoria spostando i file su un computer o eliminando i file dal dispositivo.
- Assicuratevi che il file musicale non sia protetto da DRM (Digital Rights Management). Se il file è protetto da DRM, assicuratevi di possedere la licenza adeguata o il codice per riprodurre il file.
- Assicuratevi che il dispositivo supporti il tipo di file.

- Il dispositivo supporta foto e video registrati con il dispositivo. Le foto e i video registrati con altri dispositivi potrebbero non funzionare correttamente.
- Il dispositivo supporta i file multimediali autorizzati dal gestore di rete o fornitore di servizi aggiuntivi. Alcuni contenuti in circolazione su Internet, come suonerie, video o sfondi, potrebbero non funzionare correttamente.

#### Impossibile individuare un altro dispositivo Bluetooth

- Assicuratevi che sul dispositivo sia attiva la funzione Bluetooth.
- Accertatevi che il Bluetooth sia attivato sul dispositivo con cui volete collegarvi.
- Assicuratevi che sia il vostro dispositivo che quello con cui volete collegarvi si trovino entro la distanza massima supportata dal Bluetooth (10 m).

Se i suggerimenti sopra indicati non risultassero utili alla risoluzione del problema, rivolgetevi ad un centro assistenza Samsung.

## Quando connettete il dispositivo ad un computer non viene stabilita alcuna connessione

- Accertatevi che il cavo USB in uso sia compatibile con il dispositivo.
- · Accertatevi che il driver appropriato sia installato ed aggiornato sul computer.
- Se siete utenti Windows XP, assicuratevi che sul computer sia installato Windows XP Service Pack
  3 o superiore.
- Assicuratevi che sul computer sia installato Samsung Kies o Windows Media Player 10 o superiore.

#### Il dispositivo non rileva la posizione corrente

I segnali GPS potrebbero essere ostruiti in alcuni luoghi, ad esempio al chiuso. In tali situazioni, impostate l'utilizzo del Wi-Fi o di una rete mobile per rilevare la vostra posizione corrente.

#### I dati memorizzati sul dispositivo sono andati persi

Effettuate sempre una copia di backup di tutti i dati importanti memorizzati sul dispositivo. Altrimenti, non potete ripristinare i dati in caso di perdita o danneggiamento. Samsung non è responsabile per la perdita dei dati memorizzati sul dispositivo.

#### Intorno alle scocche del dispositivo c'è un piccolo spazio vuoto

- Tale spazio è una caratteristica di fabbrica necessaria e le parti potrebbero subire piccole oscillazioni o vibrazioni.
- Nel tempo, l'attrito tra le parti potrebbe far aumentare tale spazio.

- \* Alcuni contenuti del dispositivo potrebbero variare in base al Paese, al gestore telefonico o alla versione software installata e sono soggetti a modifiche senza preavviso.
- \* Il dispositivo e gli accessori illustrati in questo manuale potrebbero variare in base al Paese nel quale vengono distribuiti.

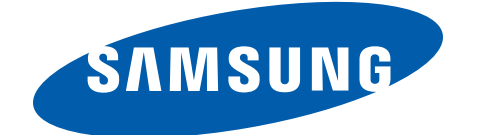